# Kostenstellenrechnung(CO-CCA)

Diese Fallstudie beschreibt einen integrierten Kostenstellenrechnungsprozess im Detail und fördert somit das Verständnis der einzelnen Prozessschritte und der zugrundeliegenden SAP-Funktionalität.

#### Produkt

S/4HANA 2020 Global Bike

Fiori 3.0

#### Level

Bachelor Master Anfänger

#### Fokus

Kostenstellenrechnung

#### Autoren

Michael Boldau Stefan Weidner

#### Version

4.0

Letzte Änderung September 2021

#### **MOTIVATION**

Die Dateneingaben der Übungen fürs Controlling (CO 1 bis CO 3) waren vermindert, da ein Großteil der Daten im SAP System bereits vorhanden war. Die gespeicherten Daten, bekannt als Stammdaten, vereinfachen die Bearbeitung von Geschäftsprozessen.

In dieser Fallstudie, werden die Kosten von der GBI Kantine bewertet und zu den Organisationsstrukturen zugeordnet, die ihre Dienste nutzen.

Um die Kosten zu verteilen, werden Kostenstellen erstellt und Ausganskosten werden geplant.

#### VORAUSSETZUNGEN

Bevor Sie die Fallstudie bearbeiten, sollten Sie sich mit der Navigation im SAP System vertraut machen.

Um diese CO-Fallstudie erfolgreich durchzuführen, ist es nicht notwendig alle CO-Übungen (CO 1 bis CO 3) bearbeitet zu haben. Es ist jedoch empfehlenswert.

#### BEMERKUNG

Diese Fallstudie verwendet die Modellfirma Global Bike, die ausschließlich für SAP UA Curricula entwickelt wurde.

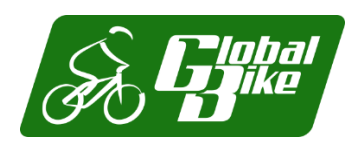

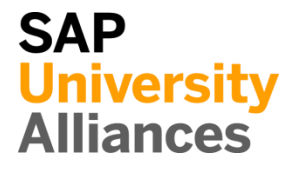

### Prozessübersicht

Lernziel Verstehen und Ausführen eines Kostenstellenrechnungsprozesses.Zeit 115 minSzenario Um einen kompletten Kostenstellenrechnungsprozess auszuführen,<br/>werden Sie verschiedene Rollen innerhalb von Global Bike übernehmen, z.B.<br/>Controller oder Bilanzbuchhalter. Sie werden in der Abteilung Controlling (CO)<br/>arbeiten.Jermain Kumins (Produktionsdatenadministrator)<br/>Jamie Shamblin (Controller)<br/>Shuyuan Chen (Bilanzbuchhalter)

Es gibt zwei Möglichkeiten, Gemeinkosten zu verrechnen: Umlage und Verteilung. Unternehmen können einen oder beide Typen verwenden.

In diesem Fall werden Sie die Kostenstellenrechnung (CCA) verwenden, um die mit der Kantine verbundenen Kosten auf zwei weitere Kostenstellen (Wartung und Montage) plus sich selbst umzulegen. Da wir noch keine "Ist-Kosten" haben, basiert die Umlage auf "geplanten" Kosten. Um die mit der Kostenstelle der Kantine verbundenen Kosten zu ermitteln, werden Kostenarten angelegt. Sie planen dann die Primärkosten und die statistische Kennzahl (d. h. die Anzahl der Mitarbeiter pro Kostenstelle), die zur Bemessung der Kosten herangezogen wird. Um den Prüfungsprozess zu vereinfachen, legen Sie eine Kostenstellengruppe an, die aus diesen drei Kostenstellen besteht, die die Kantinenkostenumlage erhalten. Nach der Überprüfung Ihrer Planung erstellen und führen Sie einen Bewertungszyklus durch und zeigen dessen Ergebnisse an

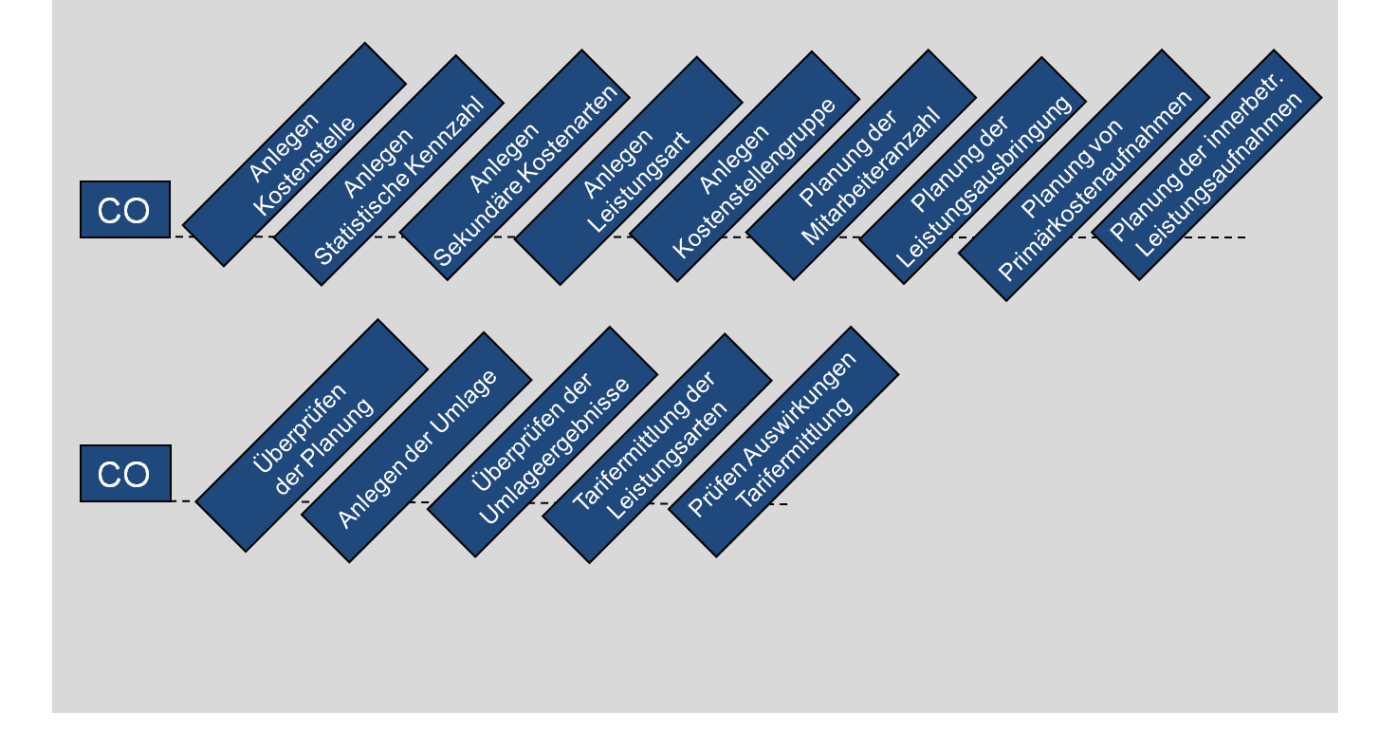

## Inhaltsverzeichnis

# Schritt 1: Anlegen Kostenstelle

| Aufgabe Legen Sie drei Kostenstellen an.<br>Beschreibung Legen Sie im Fiori Launchpad je eine Kostenstelle für die<br>Kantine. Wartung und Montage an.                                                                                                    | <b>Zeit</b> 10 min                        |
|----------------------------------------------------------------------------------------------------|-------------------------------------------|
| Name (Stelle) Jamie Shamblin (Controller)                                                                                                    |                                           |
|                                                                                                    |                                           |
| Die Kostenstelle stellt eine organisatorische Einheit innerhalb eines<br>Kostenrechnungskreises dar und spezifiziert einen eindeutig abgrenzbaren Ort<br>der Kostenentstehung. Diese Abgrenzung kann funktional,<br>abrechnungstechnisch, räumlich oder nach Kostenverantwortung erfolgen.                                                                                                    | Kostenstelle                              |
| In SAP S/4HANA ist ein Kostenrechnungskreis eine organisatorische Einheit<br>innerhalb eines Unternehmens, die ein geschlossenes System für die<br>Kostenrechnung darstellt. Er kann einzelne oder mehrere Buchungskreise mit<br>unterschiedlichen Währungen umfassen. Diese Buchungskreise müssen<br>denselben operativen Kontenplan verwenden. Alle internen Verrechnungen<br>beziehen sich ausschließlich auf Objekte desselben Kostenrechnungskreises. | Kostenrechnungskreis                      |
|                                                                                                    |                                           |
| Um eine neue Kostenstelle anzulegen, nutzen Sie die App Kostenstellen verwalten.                                                                                                    | Start                                     |
| Kostenstellen<br>verwalten                                                                                                    |                                           |
| Antonio                                                                                                    |                                           |
| Wählen Sie oben rechts die Schaltfläche                                                                                                    |                                           |
| Auf dem folgenden Bildschirm geben Sie als Kostenrechnungskreis NA00<br>und als Kostenstelle KANT1### ein (ersetzen Sie ### durch Ihre Nummer,<br>z.B. 012). Die Kostenstelle sollte ab dem 01.01. des laufenden<br>Geschäftsjahres gültig sein.                                                                                                    | NA00<br>KANT1###<br>01.01. laufendes Jahr |
| In das Feld Name geben <b>Sie Kantine</b> ### ein und als Beschreibung geben Sie <b>Kantine</b> ein. Als Verantwortlicher geben Sie Ihren Namen ein. Wählen Sie die Kostenstellenart <b>H</b> (Hilfskostenstelle).                                                                                                    | Kantine ###<br>Kantine<br>Ihr Name<br>H   |

| KANT1000<br>Kantine 000    |                      |           |         |          | Kopieren        | Gültigkeitsbereic | he Verwendung [  | Ċ |
|----------------------------|----------------------|-----------|---------|----------|-----------------|-------------------|------------------|---|
| Allgemeine Informationen   | Organisationseinheit | Steuerung | ~       | Adresse  | Kommunikation   | Übersetzung       | Änderungsprotoko | > |
| Kostenrechnungskreis:*     |                      |           |         | Verantw  | . Benutzer:     |                   |                  |   |
| NA00 (Global Bike North Ar | nerica)              |           | 6       |          |                 |                   | (                | 6 |
| Kostenstelle:*             |                      |           |         | Verantw  | vortlicher: *   |                   |                  |   |
| KANT1000                   |                      |           | C       | Tim Bi   | öttcher         |                   |                  |   |
| Bezeichnung:*              |                      |           |         | Abteilur | ng:             |                   |                  |   |
| Kantine 000                |                      |           |         |          |                 |                   |                  |   |
| Beschreibung:*             |                      |           |         | Art der  | Kostenstelle: * |                   |                  |   |
| Kantine                    |                      |           |         | H (Hill  | skostenstelle)  |                   | (                | C |
| Gültig ab: *               |                      |           |         | Angel. a | am:             |                   |                  |   |
| 01.01.2021                 |                      |           | <b></b> | 15.09.2  | 021             |                   |                  |   |
| Gültig bis: *              |                      |           |         | Angeleg  | gt von:         |                   |                  |   |
| 31.12.9999                 |                      |           | <b></b> | LEARN-   | 000             |                   |                  |   |

Ordnen Sie Ihre neue Kostenstelle dem Standardhierarchieknoten N1200 (Interne Dienstleistungen) zu. Wählen Sie außerdem den Buchungskreis US00 (Global Bike Inc.), den Geschäftsbereich BI00 (Fahrräder) und die Währung USD.

Vergleichen Sie Ihre Eingaben mit dem unten abgebildeten Bildschirm.

|   | Währung:*                     |                                                                           |
|---|-------------------------------|---------------------------------------------------------------------------|
| C | USD (US Amerikanische Dollar) | C                                                                         |
|   | Profitcenter:                 |                                                                           |
| C |                               | C                                                                         |
|   | Funktionsbereich:             |                                                                           |
| C |                               | C                                                                         |
|   | e<br>                         | Währung: * USD (US Amerikanische Dollar) Profitcenter:  Funktionsbereich: |

Klicken Sie in der unteren rechten Ecke auf Anlegen, um Ihre Kostenstelle zu speichern.

Klicken Sie in der oberen linken Ecke auf  $\checkmark$ , um einen Bildschirm zurückzugehen. Wiederholen Sie den Vorgang, um eine Wartungskostenstelle anzulegen. Verwenden Sie die folgenden Daten:

| Kostenstelle:      | WART1###                    | WART1###                       |
|--------------------|-----------------------------|--------------------------------|
| Gültig ab:         | 01.01. des aktuellen Jahres | 01.01. des aktuellen<br>Jahres |
| Bezeichnung:       | Wartung ###                 | Wartung ###                    |
| Bezeichnung:       | Wartungsabteilung           | Wartungsabteilung              |
| Verantwortlicher:  | Ihr Name                    | Ihr Name                       |
| Kostenstellenart:  | Н                           | н                              |
| Hierarchiebereich: | N4300                       | N4300                          |
| Geschäftsbereich:  | BI00                        | BI00                           |
|                    |                             |                                |

N1200 US00 BI00 USD

| Währung:                                                                                                   | USD                                                                                                  | USD                 |
|----------------------------------------------------------------------------------------------------|----------------------------------------------------------------------------------------------------|---------------------|
| Klicken Sie in der unteren rechten E<br>Kostenstelle zu speichern.                                         |                                                                                                    |                     |
| Klicken Sie in der oberen linke<br>zurückzugehen. Wiederholen Sie de<br>anzulegen. Verwenden Sie die folge | n Ecke auf <b>K</b> , um einen Bildschirm<br>n Vorgang, um eine Wartungskostenstelle<br>enden Daten: |                     |
| Kostenstelle:                                                                                              | MONT1###                                                                                             | MONT1###            |
| Gültig ab:                                                                                                 | 01.01. des aktuellen Jahres                                                                          | 01.01 des aktuellen |
| Bezeichnung:                                                                                               | Montage ###                                                                                          | Montage ###         |
| Bezeichnung:                                                                                               | Montageabteilung                                                                                     | Montageabteilung    |
| Verantwortlicher:                                                                                          | Ihr Name                                                                                             | Ihr Name            |
| Kostenstellenart:                                                                                          | F                                                                                                    | F                   |
| Hierarchiebereich:                                                                                         | N4200                                                                                                | N4200               |
| Geschäftsbereich:                                                                                          | <b>BI00</b>                                                                                          | BI00                |
| Währung:                                                                                                   | USD                                                                                                  | USD                 |
| Klicken Sie in der unteren rechten E<br>Kostenstelle zu speichern.                                         | Ecke auf Anlegen, um Ihre                                                                            |                     |
| Klicken Sie auf win das SA                                                                                 | AP Fiori launchpad zurückzukehren.                                                                   |                     |
|                                                                                                    |                                                                                                    |                     |

## Schritt 2: Anlegen Statistische Kennzahl

| Aufgabe Anlegen einer statistischen Kennzahl.         | Zeit 5 min |
|-------------------------------------------------------|------------|
| Beschreibung Legen Sie eine statistische Kennzahl an. |            |
| Name (Stelle) Jamie Shamblin (Controller)             |            |

Weil die Kosten der Kantine für drei Kostenstellen (einschließlich sich selbst) statistische Kennzahl eingestuft werden, ist die Anzahl der Mitarbeiter die Bezugsgröße für die Kostenabschätzung. Sie müssen deshalb eine *statistische Kennzahl* für diesen Zweck erstellen.

Um eine neue Kostenstelle anzulegen, nutzen Sie die App Statistische Kennzahlen verwalten.

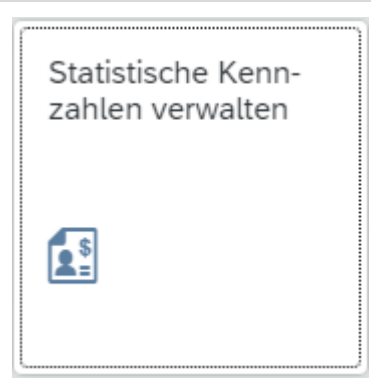

Wählen Sie oben rechts die Schaltfläche Anlegen

Geben Sie im neuen Fenster als *Stat. Kennzahl* **MA###** (ersetzen Sie ### mit Ihrer Nummer, als Name **Anzahl der Mitarbeiter** und wählen Sie Anzahl Personen (**PRS**) als Einheit und **Festwerte** als Kategorie der statistischen Kennzahl ein.

MA### Anzahl der Mitarbeiter PRS 1

Start

MA000 [Kopieren] [Verwendung] [♪ [2] × Anzahl der Mitarbeiter Allgemeine Informationen Übersetzung Stat. Kennzahl:\* Mengeneinheit:\* CP CP. PRS MA000 Name der statistischen Kennzahl:\* Typ: Anzahl der Mitarbeiter 1 (Festwerte) Kostenrechnungskreis:\* 2 (Summenwerte) NA00 C Vergleichen Sie Ihren Bildschirm mit dem obigen Screenshot und wählen Anlegen Sie

| Klicken Sie auf <b>SAP</b> um in das SAP Fiori launchpad zurückzukehren. |   |
|--------------------------------------------------------------------------|---|
|                                                                          | Е |

# Schritt 3: Anlegen Sekundäre Kostenarten

| Aufgabe Legen Sie sekund<br>Beschreibung Legen Sie se                                                                                           | <b>Zeit</b> 10 Min                                                       |                                    |  |  |
|----------------------------------------------------------------------------------------------------|--------------------------------------------------------------------------|------------------------------------|--|--|
| Kantine, Montage und War                                                                                                    |                                                                          |                                    |  |  |
| Name (Stelle) Jamie Sham                                                                                                    | blin (Controller)                                                        |                                    |  |  |
|                                                                                                    |                                                                          |                                    |  |  |
| Kostenarten klassifizieren i<br>Produktionsfaktoren e<br>Kostenrechnungskreises. S<br>Werteverzehr innerhalb de<br>kostenrelevanten Position in | Kostenart                                                                |                                    |  |  |
| Im Gegensatz zu primä<br>Sachkonten der Sachkonter<br>sich aus innerbetriebli<br>Leistungsverrechnung,<br>Abrechnungsvorgängen erg              | Sekundäre Kostenart                                                      |                                    |  |  |
|                                                                                                    |                                                                          |                                    |  |  |
| Um eine neue sekundäre E<br>Controlling die App <i>Sachko</i>                                                                                   | Kostenart anzulegen, verwenden Sie im Bereich ontenstammdaten verwalten. | Start                              |  |  |
|                                                                                                    | Sachkontenstamm-<br>daten verwalten                                      |                                    |  |  |
|                                                                                                    |                                                                          |                                    |  |  |
|                                                                                                    |                                                                          |                                    |  |  |
| Wählen Sie oben rechts die Schaltfläche Anlegen.                                                                                                |                                                                          |                                    |  |  |
| Geben Sie in das Feld Sach<br>Ihre dreistellige Nummer)<br>Pulldown-Menü Sachkont<br>Kontengruppe wählen Sie O                                  | 803###1<br>GL00<br>Secondary Costs<br>08                                 |                                    |  |  |
| Hinweis: Sekundäre Koste<br>Austausch von Leistungen<br>Unternehmen selbst durchfü<br>die Leistungen nicht selbst                               |                                                                          |                                    |  |  |
| Geben Sie als Kurz- sowie                                                                                                    | als Sachkontenlangtext Umlage KANT1### ein.                              | Umlage KANT1###<br>Umlage KANT1### |  |  |

## FALLSTUDIE

| Grundlegende Informationen                                                                                                    |                                                                                                    |                                                                                                    |                                                             |                                                                                                    |
|----------------------------------------------------------------------------------------------------|----------------------------------------------------------------------------------------------------|----------------------------------------------------------------------------------------------------|-------------------------------------------------------------|----------------------------------------------------------------------------------------------------|
| Steuerung                                                                                                    | Beschr                                                                                                    | eibung in Pflegesprache (EN)                                                                                                    |                                                             |                                                                                                    |
| Sachkontoart:*                                                                                                    | undärkosten V                                                                                                    | Sachkontenlangtext: Umlage KANT1000                                                                                                    |                                                             |                                                                                                    |
| Kontengruppe:* 08<br>Erfolgskontentyp: -                                                                                                    | <u> </u>                                                                                                    |                                                                                                    |                                                             |                                                                                                    |
| Funktionsbereich:                                                                                                    | C                                                                                                    |                                                                                                    |                                                             |                                                                                                    |
| Auf der Register<br>Kostenart Ihren                                                                                                    | karte Buchungskreisdaten<br>n Buchungskreis zu.                                                                                                    | n ordnen Sie Ihre<br>Klicken Sie da                                                                                                    | neue sekundäre<br>zu im Bereich                             |                                                                                                    |
| Buchungskreiszu                                                                                                    | ordnung auf Anlegen.                                                                                                    |                                                                                                    |                                                             |                                                                                                    |
| Im Feld <i>Neue Bu</i><br>ein.                                                                                                    | uchungskreiszuordnung g                                                                                                    | eben Sie US00 (C                                                                                                    | Globel Bike Inc.)                                           | US00                                                                                                 |
| Im Reiter ANLE<br>(Sekundäre Koste                                                                                                    | GEN/BANK/ZINS geben<br>enarten) ein.                                                                                                    | n sie die <i>Feldstat</i>                                                                                                    | usgruppe ZSEC                                               | ZSEC                                                                                                 |
| Klicken Sie in de<br>zu Ihrer sekundär                                                                                                    | r rechten unteren Ecke aut<br>en Kostenart hinzuzufüge                                                                                                    | f ok, um die Bue                                                                                                    | chungskreisdaten                                            |                                                                                                    |
| Hinweis Ihre<br>angezeigt. Bitte<br>Zuordnung angez                                                                                                    | Buchungskreiszuordnung<br>prüfen Sie nach dem S<br>zeigt wird.                                                                                                    | wird manchm<br>peichern Ihrer K                                                                                                    | al nicht sofort<br>ostenart, ob die                         |                                                                                                    |
| Im Reiter Contro                                                                                                    | lling-Daten klicken Sie re                                                                                                    | chts auf Generie                                                                                                    | ren                                                         |                                                                                                    |
|                                                                                                    |                                                                                                    |                                                                                                    |                                                             |                                                                                                    |
| In der zweiten Sp                                                                                                    | oalte (Kostenartentyp), wä                                                                                                    | hlen Sie <b>42</b> (Umla                                                                                                    | age).                                                       | 42                                                                                                   |
| In der zweiten Sp                                                                                                    | oalte ( <i>Kostenartentyp</i> ), wä                                                                                                    | hlen Sie <b>42</b> (Umla                                                                                                    | age).                                                       | 42                                                                                                   |
| In der zweiten Sp                                                                                                    | oalte ( <i>Kostenartentyp</i> ), wä<br>Controlling-Daten                                                                                                    | hlen Sie <b>42</b> (Umla                                                                                                    | age).                                                       | 42                                                                                                   |
| In der zweiten Sp                                                                                                    | oalte ( <i>Kostenartentyp</i> ), wä<br>Controlling-Daten                                                                                                    | hlen Sie <b>42</b> (Umla                                                                                                    | age).                                                       | 42                                                                                                   |
| In der zweiten Sp                                                                                                    | oalte ( <i>Kostenartentyp</i> ), wä<br>Controlling-Daten                                                                                                    | hlen Sie <b>42</b> (Umla                                                                                                    | age).                                                       | 42                                                                                                   |
| In der zweiten Sp                                                                                                    | oalte ( <i>Kostenartentyp</i> ), wä<br>Controlling-Daten                                                                                                    | hlen Sie <b>42</b> (Umla                                                                                                    | age).                                                       | 42                                                                                                   |
| In der zweiten Sp                                                                                                    | oalte ( <i>Kostenartentyp</i> ), wä<br>Controlling-Daten<br>Kostenrechnungskreis                                                                                                    | hlen Sie <b>42</b> (Umla<br>Kostenartentyp                                                                                                    | age).                                                       | 42                                                                                                   |
| In der zweiten Sp                                                                                                    | oalte ( <i>Kostenartentyp</i> ), wä<br>Controlling-Daten<br>Kostenrechnungskreis<br>NA00                                                                                                    | hlen Sie <b>42</b> (Uml<br>Kostenartentyp<br>42                                                                                                    | age).                                                       | 42                                                                                                   |
| In der zweiten Sp<br>Bestätigen Sie Ih                                                                                                    | oalte ( <i>Kostenartentyp</i> ), wä<br>Controlling-Daten<br>Kostenrechnungskreis<br>NA00<br>re Eingaben mit Sichern                                                                                                    | hlen Sie <b>42</b> (Umla<br>Kostenartentyp<br>42                                                                                                    | age).                                                       | 42                                                                                                   |
| In der zweiten Sp<br>Bestätigen Sie Ih<br>Klicken Sie in<br>zurückzugehen. V<br>Wartungsumlage                                                                                | Andrew (Kostenartentyp), wär<br>Controlling-Daten<br>Kostenrechnungskreis<br>NA00<br>re Eingaben mit Sichern<br>der oberen linken Ecke<br>Viederholen Sie den Vorga<br>mit den folgenden Daten                                                                        | hlen Sie <b>42</b> (Umla<br>Kostenartentyp<br>42<br>e auf <b>K</b> , um e<br>ang für die sekund                                                          | age).<br>inen Bildschirm<br>äre Kostenart der               | 42                                                                                                   |
| In der zweiten Sp<br>Bestätigen Sie Ih<br>Klicken Sie in<br>zurückzugehen. V<br>Wartungsumlage<br>Sachkonte                                                                   | Andrew (Kostenartentyp), wär<br>Controlling-Daten<br>Kostenrechnungskreis<br>NA00<br>re Eingaben mit Sichern<br>der oberen linken Ecke<br>Wiederholen Sie den Vorga<br>mit den folgenden Daten<br>o:                                                                  | hlen Sie <b>42</b> (Umla<br>Kostenartentyp<br>42<br>e auf <b>≤</b> , um e<br>ang für die sekund<br><b>803###2</b>                                        | age).<br>inen Bildschirm<br>äre Kostenart der               | 42<br>803###2<br>GL00                                                                                |
| In der zweiten Sp<br>Bestätigen Sie Ih<br>Klicken Sie in<br>zurückzugehen. V<br>Wartungsumlage<br>Sachkonte<br>Kontenpla                                                      | Andrew (Kostenartentyp), wär<br>Controlling-Daten<br>Kostenrechnungskreis<br>NA00<br>re Eingaben mit Sichern<br>der oberen linken Ecke<br>Wiederholen Sie den Vorga<br>mit den folgenden Daten<br>o:<br>an:                                                           | hlen Sie <b>42</b> (Umla<br>Kostenartentyp<br>42<br>e auf <b>≤</b> , um e<br>ang für die sekund<br>803###2<br>GL00                                       | age).<br>inen Bildschirm<br>äre Kostenart der               | 42<br>803###2<br>GL00<br>Sekundärkosten<br>08                                                        |
| In der zweiten Sp<br>Bestätigen Sie Ih<br>Klicken Sie in<br>zurückzugehen. V<br>Wartungsumlage<br>Sachkonte<br>Kontenpla<br>Sachkonte                                         | And the (Kostenartentyp), wär<br>Controlling-Daten<br>Kostenrechnungskreis<br>NA00<br>re Eingaben mit Sichern<br>der oberen linken Ecke<br>Wiederholen Sie den Vorga<br>mit den folgenden Daten<br>to:<br>an:<br>enart:                                               | hlen Sie <b>42</b> (Umla<br>Kostenartentyp<br>42<br>e auf <b>≤</b> , um e<br>ang für die sekund<br>803###2<br>GL00<br>Sekundärkoste                      | age).<br>inen Bildschirm<br>äre Kostenart der               | 42<br>803###2<br>GL00<br>Sekundärkosten<br>08<br>Umlage WART1###<br>US00                             |
| In der zweiten Sp<br>Bestätigen Sie Ih<br>Klicken Sie in<br>zurückzugehen. V<br>Wartungsumlage<br>Sachkonte<br>Kontenpla<br>Sachkonte                                         | And the (Kostenartentyp), wä<br>Controlling-Daten<br>Kostenrechnungskreis<br>NA00<br>re Eingaben mit Sichern<br>der oberen linken Ecke<br>Viederholen Sie den Vorga<br>mit den folgenden Daten<br>to:<br>an:<br>enart:<br>uppe:                                       | hlen Sie <b>42</b> (Umla<br>Kostenartentyp<br>42<br>e auf <b>≤</b> , um e<br>ang für die sekund<br>803###2<br>GL00<br>Sekundärkoste<br>08                | age).<br>inen Bildschirm<br>äre Kostenart der<br><b>n</b>   | 42<br>803###2<br>GL00<br>Sekundärkosten<br>08<br>Umlage WART1###<br>US00<br>USD<br>ZSEC<br>43        |
| In der zweiten Sp<br>Bestätigen Sie Ih<br>Klicken Sie in<br>zurückzugehen. V<br>Wartungsumlage<br>Sachkonte<br>Kontenpla<br>Sachkonter<br>Kurztext                            | And the (Kostenartentyp), wär<br>Controlling-Daten<br>Kostenrechnungskreis<br>NA00<br>re Eingaben mit Sichern<br>der oberen linken Ecke<br>Wiederholen Sie den Vorga<br>mit den folgenden Daten<br>o:<br>an:<br>enart:<br>uppe:<br>und Sachkontenlangtext:            | hlen Sie <b>42</b> (Umla<br>Kostenartentyp<br>42<br>e auf <b>≤</b> , um e<br>ang für die sekund<br>803###2<br>GL00<br>Sekundärkoste<br>08<br>Umlage WAR7 | nge).<br>inen Bildschirm<br>äre Kostenart der<br><b>n</b>   | 42<br>803###2<br>GL00<br>Sekundärkosten<br>08<br>Umlage WART1###<br>US00<br>USD<br>USD<br>2SEC<br>43 |
| In der zweiten Sp<br>Bestätigen Sie Ih<br>Klicken Sie in<br>zurückzugehen. V<br>Wartungsumlage<br>Sachkonten<br>Sachkonten<br>Kontenpla<br>Sachkonten<br>Kurztext<br>Buchungs | And the (Kostenartentyp), wär<br>Controlling-Daten<br>Kostenrechnungskreis<br>NA00<br>re Eingaben mit Sichern<br>der oberen linken Ecko<br>Viederholen Sie den Vorga<br>mit den folgenden Daten<br>o:<br>an:<br>enart:<br>uppe:<br>und Sachkontenlangtext:<br>skreis: | hlen Sie <b>42</b> (Umla<br>Kostenartentyp<br>42<br>e auf ≤, um e<br>ang für die sekund<br>803###2<br>GL00<br>Sekundärkoste<br>08<br>Umlage WAR7<br>US00 | age).<br>inen Bildschirm<br>äre Kostenart der<br>n<br>f1### | 42<br>803###2<br>GLOO<br>Sekundärkosten<br>08<br>Umlage WART1###<br>USOO<br>USD<br>ZSEC<br>43        |

#### FALLSTUDIE

| Kontowährung:     | USD  |
|-------------------|------|
| Feldstatusgruppe: | ZSEC |
| Kostenartentyp:   | 43   |

Überprüfen Sie Ihre Eingaben und Bestätigen Sie mit

Klicken Sie in der oberen linken Ecke auf  $\checkmark$ , um einen Bildschirm zurückzugehen. Wiederholen Sie den Vorgang für die sekundäre Kostenart der Montageumlage mit den folgenden Daten

| Sachkonto:                                    | 803###3                     |                             |
|-----------------------------------------------|-----------------------------|-----------------------------|
| Kontenplan:                                   | GL00                        | 803###3<br>GL00             |
| Sachkontenart:                                | Sekundärkosten              | Secondary Costs<br>08       |
| Kontengruppe:                                 | 08                          | Allocation MONT1###<br>US00 |
| Kurztext und Sachkontenlangtext:              | Umlage MONT1###             | USD<br>ZSEC                 |
| Buchungskreis:                                | US00                        | 43                          |
| Kontowährung:                                 | USD                         |                             |
| Feldstatusgruppe:                             | ZSEC                        |                             |
| Kostenartentyp:                               | 43                          |                             |
| Klicken Sie nun auf Sichern                   |                             |                             |
| Klicken Sie auf <b>SAP</b> um in das SAP Fior | i launchpad zurückzukehren. |                             |
|                                               |                             |                             |

## Schritt 4: Anlegen Leistungsart

| <ul> <li>Aufgabe Legen Sie eine Leistungsart an.</li> <li>Beschreibung Legen Sie Leistungsarten an, um Aktivitäten wie Wartung und Montage zuzuordnen.</li> <li>Name (Stelle) Jamie Shamblin (Controller)</li> </ul>                                                                                                    | Zeit 10 min                                                |
|----------------------------------------------------------------------------------------------------|------------------------------------------------------------|
|                                                                                                    |                                                            |
| <i>Leistungsarten</i> sind Organisationseinheiten innerhalb des<br>Kostenrechnungskreises, die die von einer Kostenstelle erbrachten Leistungen<br>klassifizieren. Als Maßeinheiten dienen sie der internen<br>Leistungsverrechnung.                                                                                                    | Leistungsart                                               |
| Um eine neue Leistungsart anzulegen, verwenden Sie im Bereich Controlling die App Leistungsarten verwalten.                                                                                                    | Start                                                      |
| Leistungsarten<br>verwalten                                                                                                    |                                                            |
|                                                                                                    |                                                            |
|                                                                                                    |                                                            |
| Wählen Sie oben rechts die Schaltfläche Anlegen                                                                                                    |                                                            |
| Wenn das Feld <i>Kostenrechnungskreis</i> nicht gefüllt ist, geben Sie <b>NA00</b> ein oder wählen Sie es aus.                                                                                                    | NA00                                                       |
| Als <i>Leistungsart</i> , geben Sie <b>M###</b> (auch hier ersetzen Sie <b>###</b> durch Ihre dreistellige Nummer). Die Leistungsart soll ab <b>01.01. des aktuellen Geschäftsjahres</b> gültig sein. Als <i>Bezeichnung</i> , tragen Sie <b>Wartungsstunden ###</b> , als <i>Leistungseinheit</i> , wählen Sie <b>H</b> ( <i>Stunde</i> ). Im Feld <i>Kostenstellenarten</i> benutzen Sie die Wertehilfe 🖵 um * ( <i>Alle Kategorien</i> ) auszuwählen. | M###<br>01.01. aktuelles Jahrr<br>Wartungsstunden ###<br>H |

| WOOO<br>Wartungsstunden 000 |                                |             | Kopieren Gültigkeitsbereiche Verwendung    | ) 🖒 |
|-----------------------------|--------------------------------|-------------|--------------------------------------------|-----|
| Allgemeine Informationen    | Verrechnung $ \smallsetminus $ | Kennzeichen | Ausbringung Übersetzung Änderungsprotokoll |     |
| Kostenrechnungskreis:*      |                                |             | Gültig bis:*                               |     |
| NA00 (Global Bike North A   | merica)                        | C           | 31.12.9999                                 | Ē   |
| Leistungsart: *             |                                |             | Leistungseinheit:*                         |     |
| W000                        |                                | C           | H (Stunde)                                 | C   |
| Bezeichnung:*               |                                |             | Angel. am:                                 |     |
| Wartungsstunden 000         |                                |             | 15.09.2021                                 |     |
| Beschreibung:               |                                |             | Angelegt von:                              |     |
|                             |                                |             | Learn-000 Learn-000                        |     |
| Gültig ab:*                 |                                |             | Kostenstellenarten: *                      |     |
| 01.01.2021                  |                                | <b></b>     | * (Alle Kategorien)                        | гQ  |

Im Reiter Verrechnung wählen Sie den *Leistungsartentyp* 1 (manuelle **Erfassung, manuelle Verrechnung**) aus dem Drop-Down Menu. Ordnen Sie die Leistungsart der *Verrechnungskostenart* 803###2 zu. Stellen Sie Sicher, dass das Tarifkennzeichen leer ist.

| Verrechnung                                  |    |                   |
|----------------------------------------------|----|-------------------|
| Standardwerte                                |    |                   |
| Leistungsartentyp: *                         |    | Tarifkennzeichen: |
| 1 (manuelle Erfassung, manuelle Verrechnung) | ~  |                   |
| Verrechnungskostenart:                       |    |                   |
| 9030002 (Umlago WAPT1000)                    | -P |                   |

In der rechten unteren Ecke, klicken Sie auf Anlegen um die Leistungsart zu sichern.

Klicken Sie in der oberen linken Ecke auf  $\checkmark$ , um einen Bildschirm zurückzugehen. Wiederholen Sie den Vorgang für die Leistungsart für die Montagekostenstelle anzulegen. Nutzen Sie die folgenden Daten:

| Leistungsart:                           | <b>M###</b>                          | M###                           |
|-----------------------------------------|--------------------------------------|--------------------------------|
| Gültig ab:                              | 01.01. des aktuellen Geschäftsjahres | 01.01. des aktuellen<br>Jahres |
| Bezeichnung:                            | Montagestunden ###                   | H                              |
| Leistungseinheit:                       | Н                                    | 1<br>803###3                   |
| Kostenstellenart:                       | *                                    |                                |
| Leistungsartentyp:                      | 1                                    |                                |
| VerrechKostenart:                       | 803###3                              |                                |
| Klicken Sie auf Anlegen um die          | Leistungsart zu sichern.             |                                |
| Klicken Sie auf <b>SAP</b> um in das SA | AP Fiori launchpad zurückzukehren.   |                                |

1 803###2

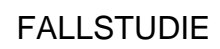

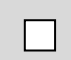

| Aufgabe Anlegen Kostenstellengruppe.                                                                                                    | <b>Zeit</b> 10 min              |
|----------------------------------------------------------------------------------------------------|---------------------------------|
| <b>Beschreibung</b> Legen Sie eine Kostenstellengruppe an um die<br>Kantinenkosten zu verrechnen- Die Empfänger der Kantinenkosten sind die<br>Kantine selbst, die Wartungskostenstelle und die Montagekostenstelle, die<br>sie zuvor angelegt haben. |                                 |
| Name (Stelle) Jamie Shamblin (Controller)                                                                                                    |                                 |
|                                                                                                    |                                 |
| Kostenstellen können zu Kostenstellengruppen zusammengefaßt werden. Mit<br>diesen Gruppen können Sie Kostenstellenhierarchien bilden, die die<br>Entscheidungs-, Verantwortungs- und Kontrollbereiche<br>unternehmensspezifisch zusammenfassen.       | Kostenstellengruppe             |
| Um eine neue Kostenstellengruppe anzulegen, verwenden Sie im Bereich Controlling die App Kostenstellengruppen verwalten.                                                                                                    | Start                           |
| Kostenstellengrup-<br>pen verwalten                                                                                                    |                                 |
|                                                                                                    |                                 |
| Klicken Sie in der oberen linken Ecke auf <b>Neu</b> .<br>Sollte das Feld <i>Kostenrechnungskreis</i> noch nicht befüllt sein, geben Sie <b>NA00</b>                                                                                                  | NA00                            |
| ein. Die neue <i>Kostenstellengruppe</i> soll <b>GRUPPE1###</b> heißen. Vergleichen Sie Ihre Eingaben mit dem folgenden Screenshot und wählen Sie <b>Weiter</b>                                                                                       | GRUPPE1###                      |
| Neue Kostenstellengruppe                                                                                                    |                                 |
| * Kostenrechnungskreis:       NA00       Global Bike North Am         * Kostenstellengruppe:       GRUPPE1000                                                                                                    |                                 |
| In der Spalte <i>Name</i> benennen Sie Ihre Gruppe <b>Empfänger der</b>                                                                                                    | Empfänger der<br>Kantinenkosten |

Schritt 5: Anlegen Kostenstellengruppe

Kantinenkosten.

|                       | ✓ Kostenste                                                                                                    | llengruppe/Kos                                                                                                | stenstelle                                                                                      |                                                       | Na                                                    | me                                                                                       |                                                                                                    |                                                                                                    |                     |
|-----------------------|----------------------------------------------------------------------------------------------------|----------------------------------------------------------------------------------------------------|-------------------------------------------------------------------------------------------------|-------------------------------------------------------|-------------------------------------------------------|------------------------------------------------------------------------------------------|----------------------------------------------------------------------------------------------------|----------------------------------------------------------------------------------------------------|---------------------|
|                       | 🗹 🛛 🖁 🖁                                                                                                    | UPPE1000                                                                                                    |                                                                                                 |                                                       | En                                                    | npfänger der Ka                                                                          | ntinenk                                                                                                    | osten                                                                                                    |                     |
| Then                  | click on A                                                                                                    | $d \vee$ and se                                                                                               | lect Add                                                                                        | $\frac{1}{2}$                                         | ost Con                                               | tor                                                                                      |                                                                                                    |                                                                                                    |                     |
| Dana                  | ch klicken                                                                                                    | Sie auf und                                                                                                   | l wähler                                                                                        | r Ci                                                  | e Kosta                                               | nstelle hinzu                                                                            | fiiaan                                                                                                    |                                                                                                    |                     |
| Dana                  |                                                                                                    | sie auf und                                                                                                   | i wannei                                                                                        | 1.51                                                  | e Kosie                                               | πειειιε πιπζ.ų                                                                           | jugen.                                                                                                    | •                                                                                                    |                     |
|                       |                                                                                                    | Hinzufüge                                                                                                    | n 🗸 🛛 B                                                                                         | ear                                                   | beiten                                                |                                                                                          |                                                                                                    |                                                                                                    |                     |
|                       |                                                                                                    | Gleichgeo                                                                                                    | ordnete (                                                                                       | Gru                                                   | ppe hin                                               | zufügen                                                                                  |                                                                                                    |                                                                                                    |                     |
|                       |                                                                                                    | Untergeo                                                                                                    | rdnete G                                                                                        | irup                                                  | pe hinz                                               | ufügen <sub>laı</sub>                                                                    |                                                                                                    |                                                                                                    |                     |
|                       |                                                                                                    | Kostenste                                                                                                    | elle hinzı                                                                                      | ufüg                                                  | gen                                                   |                                                                                          |                                                                                                    |                                                                                                    |                     |
|                       |                                                                                                    | Kostenste                                                                                                    | ellenbere                                                                                       | eich                                                  | hinzufü                                               | igen                                                                                     |                                                                                                    |                                                                                                    |                     |
| *###<br>nicht<br>Dana | ein. (Ersetz<br>den * vor de<br>ch wählen S                                                                                                    | en Sie ###<br>m Suchbegr<br>ie OK                                                                             | mit Ihro<br>iff ###.                                                                            | er d<br>Z.E                                           | lreistell<br>3. *015,                                 | igen Numme<br>sollte Ihre N                                                              | er. Ve<br>lumme                                                                                                    | rgesser<br>er 015 s                                                                                                    | 1 Sie<br>sein.)     |
| Ihner                 | n sollten nun                                                                                                    | die drei voi                                                                                                  | rher ang                                                                                        | eleg                                                  | gten Ko                                               | ostenstellen a                                                                           | ngeze                                                                                                    | igt wer                                                                                                    | den.                |
| Ihner                 | n sollten nun                                                                                                    | die drei voi                                                                                                  | rher ang                                                                                        | ele                                                   | gten Ko                                               | ostenstellen a                                                                           | ngeze                                                                                                    | igt wer                                                                                                    | rden.<br>×          |
| Suc<br>St             | n sollten num<br>che: Kostenstellen<br>andard * ⓒ                                                                                                    | die drei voi                                                                                                  | rher ang                                                                                        | ele;                                                  | gten Ko                                               | Filter anpassen (1) Erg                                                                  | ebnis <= 100                                                                                                    | igt wer<br>Z<br>Treffer Start                                                                                                    | rden.               |
| Suc<br>St<br>Kos      | andard * ⓒ                                                                                                    | Bezeichnung Kost                                                                                              | rher ang                                                                                        | Filterle<br>Vera                                      | gten Ko                                               | Filter anpassen (1) Erg                                                                  | ebnis <= 100                                                                                                    | igt wer<br>2<br>Treffer Start                                                                                                    | rden.<br>×          |
| Ihner<br>Suc<br>St    | che: Kostenstellen<br>andard * ⓒ<br>stenstelle:<br>Kostenstelle Beschreibu<br>KANT1000 Kantine 00<br>MONT1000 Montage 0<br>WART1000 Wartung 0                                                                                                    | Bezeichnung Kost<br>Bezeichnung Kost<br>Sie Kostenrechnungskreis<br>NA00<br>NA00<br>NA00                      | tenstelle:<br>Buchungskreis<br>US00<br>US00<br>US00                                             | Filterle<br>Vera<br>Typ V<br>H 1<br>F 1<br>H 1        | gten Ko                                               | Postenstellen a         Filter anpassen (1)         EP         Verantwortlicher Benutzer | ebnis <= 100<br>Guitig ab<br>15.09.2021<br>01.01.2021                                                                                                    | igt wer<br>2<br>Treffer Start<br>Guttig bis<br>31.12.9999<br>31.12.9999<br>31.12.9999                                                                                                    | rden.<br>×          |
| Sur Str               | A sollten num                                                                                                    | Bezeichnung Kost<br>Bezeichnung Kost<br>Bezeichnung Kost<br>O NA00<br>NA00<br>NA00<br>NA00                    | tenstelle:<br>Buchungskreis<br>US00<br>US00<br>US00                                             | Filterle<br>Vera                                      | gten Kc                                               | Sostenstellen a                                                                          | ngeze<br>ebnis <= 100<br>Galtig ab<br>15.09.2021<br>01.01.2021                                                                                                    | igt wer           23           Treffer         Start           Guttig bis           31.12.9999           31.12.9999           31.12.9999           31.12.9999           X           Abbrechen | rden.               |
| Ihner                 | A sollten num<br>che: Kostenstellen<br>andard * ©<br>ttenstelle:<br>Kostenstelle Beschreibu<br>KANT1000 Kantine 00<br>MONT1000 Montage 0<br>WART1000 Wartung 0<br>Cieren Sie all<br>drei Kosten<br>en sein.                                                                                                    | e drei Koste<br>stellen sollt                                                                                 | tenstelle:<br>Buchungskreis<br>US00<br>US00<br>US00<br>US00<br>Eensteller<br>en der (           | Filterle<br>Vera<br>Typ V<br>H T<br>F T<br>H T        | gten Ko                                               | en Sie OK.                                                                               | ngeze<br>ebnis <= 100<br>Guttig ab<br>15.09.2021<br>01.01.2021<br>01.01.2021                                                                                                    | igt wer<br>23<br>Treffer Start<br>Guttig bis<br>31.12.9999<br>31.12.9999<br>31.12.9999<br>31.12.9999<br>Abbrechern<br>hinzuge                                                                 | rden.<br>×          |
| Ihner                 | A sollten num<br>che: Kostenstellen<br>andard *<br>Kostenstelle<br>Kostenstelle<br>KANT1000<br>MONT1000<br>MONT1000<br>WART1000<br>Wartung 0<br>Cieren Sie all<br>drei Kosten<br>en sein.<br>Kostenstellen                                                                                                    | e drei Koster<br>stellen sollt                                                                                | ensteller<br>en der (                                                                           | Filterle<br>Verz<br>Typ V<br>H T<br>F T<br>H T        | gten Ko                                               | en Sie OK.                                                                               | ebnis <= 100<br>Guitig ab<br>15.09.2021<br>01.01.2021<br>01.01.2021                                                                                                    | igt wer<br>23<br>Treffer Start<br>Guttig bis<br>31.12.9999<br>31.12.9999<br>31.12.9999<br>31.12.9999<br>Abbrechen                                                                             | rden.<br>×          |
| Ihner                 | che: Kostenstellen<br>andard *<br>tenstelle:<br>Kostenstelle Beschreibu<br>KANT1000 Kantine 00<br>MONT1000 Montage 0<br>WART1000 Wartung 0<br>ieren Sie all<br>drei Kosten<br>en sein.<br>Kostenstellen<br>V & GRUPF                                                                                                    | e drei Koste<br>stellen sollt                                                                                 | ensteller<br>en der of<br>stelle                                                                | Fitterle<br>Verz<br>Typ V<br>H 1<br>H 1<br>H 1<br>Gru | d wähle<br>ppe Gi<br>Name<br>Empfä                    | en Sie OK.<br>RUPPE1###                                                                  | ngeze<br>ebnis <= 100<br>Galtig ab<br>15.09.2021<br>01.01.2021<br>01.01.2021 | igt wer<br>2<br>Treffer Start<br>Guttig bis<br>31.12.9999<br>31.12.9999<br>31.12.9999<br>Abbrechen<br>hinzuge                                                                                 | rden.<br>×          |
| Ihner                 | A sollten num<br>che: Kostenstellen<br>andard *<br>Kostenstelle<br>KANT1000 Kantine 00<br>MONT1000 Montage 0<br>WART1000 Wartung 0<br>Cieren Sie all<br>drei Kosten<br>en sein.<br>Kostenstellen<br>Costenstellen<br>KANT10                                                                                                    | e drei Koste<br>stellen sollt<br>gruppe/Kosten<br>>2000                                                       | enstelle<br>en der of                                                                           | Fitterle                                              | d wähle<br>ppe Gi<br>Name<br>Empfä<br>Kantin          | en Sie OK.<br>RUPPE1###                                                                  | ngeze ebnis <= 100 Gultig ab 15.09.2021 01.01.2021 01.01.2021 01.01.2021 enkoste                                                                                                    | igt wer<br>23<br>Treffer Start<br>Guittig bis<br>31.12.9999<br>31.12.9999<br>31.12.9999<br>M Abbrechen<br>hinzuge                                                                             | rden.<br>×<br>efügt |
| Ihner                 | A sollten num<br>che: Kostenstellen<br>andard *<br>Kostenstelle<br>Kostenstelle<br>KANT1000<br>MONT1000<br>MONT1000<br>Montage 0<br>Wartung 0<br>Kantine 00<br>Montage 0<br>Wartung 0<br>Kantine 0<br>Montage 0<br>Montage | e drei Kosten<br>stellen sollt<br>gruppe/Kosten<br>2000<br>2000<br>2000<br>2000<br>2000<br>2000<br>2000<br>20 | en der of                                                                                       | Filterle                                              | d wähle<br>ppe Gi<br>Name<br>Empfä<br>Kantin<br>Monta | en Sie OK.<br>RUPPE1###                                                                  | ngeze<br>ebnis <= 100<br>Guitig ab<br>15.09.2021<br>01.01.2021<br>01.01.2021<br>0<br>nun 1<br>enkoste                                                                                                    | igt wer<br>23<br>Treffer Start<br>Guttig bis<br>31.12.9999<br>31.12.9999<br>31.12.9999<br>31.12.9999<br>Abbrechen<br>hinzuge                                                                  | efügt               |
| Ihner                 | A sollten num<br>che: Kostenstellen<br>andard *<br>Kostenstelle<br>KANT1000<br>MONT1000<br>MART100<br>KANT100<br>Kastenstellen<br>Kostenstellen<br>Kostenstellen<br>Kostenstellen<br>MONT10<br>MONT11<br>MONT1                                                                                                    | e drei Kosten<br>stellen sollt<br>gruppe/Kosten<br>>E1000<br>000<br>000<br>000<br>000                         | tenstelle:<br>Buchungskreis<br>US00<br>US00<br>US00<br>US00<br>Eenstellen<br>en der (<br>stelle | Fitterle<br>Verz<br>Typ \<br>H 1<br>H 1               | gten Ko                                               | en Sie OK.<br>RUPPE1###                                                                  | ngeze<br>ebnis <= 100<br>Guitig ab<br>15.09.2021<br>01.01.2021<br>01.01.2021<br>0<br>nun 1<br>enkoste                                                                                                    | igt wer<br>23<br>Treffer Start<br>Guttig bis<br>31.12.9999<br>31.12.9999<br>31.12.9999<br>31.12.9999<br>Abbrechen<br>hinzuge                                                                  | rden.               |

\*###

| Klicken Sie auf <sup>SAP</sup> um in das SAP Fiori launchpad zurückzukehren. |   |
|------------------------------------------------------------------------------|---|
|                                                                              | } |

## Schritt 6: Planung der Mitarbeiteranzahl

Aufgabe Planen Sie die Mitarbeiteranzahl. Zeit 5 min Beschreibung Planen Sie die Anzahl der Mitarbeiter, die in den Abteilungen arbeiten, die den vorher erstellten Kostenstellen zugeordnet sind. Name (Stelle) Shuyuan Chen (Bilanzbuchhalter) Um statistische Kennzahlenwerte zu planen, verwenden Sie im Bereich Start Controlling die App Planung statistischer Kennzahlen. Planung statistischer Kennzahlen <u></u> Sie gelangen zum Planungslayout Statistische Kennzahlen ändern (1-301). Wählen Sie als Version 0 (Plan/Istversion) mithilfe der F4-Hilfe und die Plan/Istversion Perioden 1 bis 12 im Perioden 1 bis 12 im aktuellen Geschäftsjahr. Geben Sie Kostenstelle aktuellen Geschäftsjahr MONT1### und Statist. Kennzahl MA### ein. Achten Sie darauf, dass alle MONT1### MA### übrigen Felder leer bleiben. Vergleichen Sie Ihre Eingaben mit dem folgenden Screenshot. Layout: 1-301 Statistische Kennzahlen Standard Variablen Version: 0 von Periode: 1 Januar bis Periode: 12 Dezember Geschäftsjahr: 2021 Kostenstelle: MONT1000 Montageabteilung bis: oder Gruppe: Statist. Kennzahl: MA000 Anzahl der Mitarbeiter bis: oder Gruppe:

## FALLSTUDIE

| Selektieren Sie ganz unten in diesem Bild formularbasiert. Klicken Sie dann                                                                                    | formularbasiert |
|----------------------------------------------------------------------------------------------------|-----------------|
| Übersichtsbild oder drücken Sie F5.                                                                                                    |                 |
|                                                                                                    |                 |
| Geben Sie als <i>laufenden Planw</i> ert <b>15</b> ein und wählen Sie Buchen.                                                                                  | 15              |
| Sie erhalten folgende Nachricht.                                                                                                    |                 |
| <ul> <li>Veränderte Daten sind gebucht Details anzeigen</li> </ul>                                                                                             |                 |
| Wiederholen Sie den gleichen Vorgang bitte für die <i>Kostenstelle</i> <b>WART1</b> ###<br>und geben Sie dort bitte <b>5</b> als <i>laufenden Planwert</i> an. | WART1###<br>5   |
| Zuletzt, Führen Sie den Vorgang erneut für die Kantinenkostenstelle <b>KANT1###</b> und planen Sie <b>5</b> Mitarbeiter.                                       | KANT1###<br>5   |
| Klicken Sie auf <b>SAP</b> um in das SAP Fiori launchpad zurückzukehren.                                                                                       |                 |
| Bestätigen Sie eventuell auftretende Browserwarnungen mit <sup>ok</sup> .                                                                                      |                 |
|                                                                                                    |                 |

# Schritt 7: Planung der Leistungsausbringung

| Aufgabe Planen Sie die                                      | ufgabe Planen Sie die Leistungsausbringung.                |                                    |                          |                                |  |  |
|-------------------------------------------------------------|------------------------------------------------------------|------------------------------------|--------------------------|--------------------------------|--|--|
| <b>Beschreibung</b> Planen S<br>Montage.                    | ie die Leistungsausbringt                                  | ıng für Wartung                    | g und                    |                                |  |  |
| Name (Stelle) Shuyuan                                       | Chen (Bilanzbuchhalter)                                    |                                    |                          |                                |  |  |
|                                                             |                                                            |                                    |                          |                                |  |  |
| Zur Planung der Leistun<br>die App <i>Tarife für Leiste</i> | gsausbringung verwender<br>ungsarten bearbeiten - K        | n Sie im Bereich<br>Tostenstellen. | n Controlling            | Start                          |  |  |
|                                                             | Tarife für Leistungs-<br>arten bearbeiten<br>Kostenstellen |                                    |                          |                                |  |  |
| Falls Sie dazu aufgeford <b>NA00</b> ein.                   | ert werden, geben Sie als                                  | Kostenrechnur                      | ıgskreis                 | NA00                           |  |  |
| Kostenrechnun                                               | gskreis setzen                                             |                                    | ×                        |                                |  |  |
| * Koster                                                    | rechnungskreis: NA00                                       |                                    |                          |                                |  |  |
|                                                             |                                                            | ✓ 🖫                                | ×                        |                                |  |  |
| Sie gelangen zum Planu 201).                                | ngslayout <i>Planung Leisti</i>                            | ingen/Tarife än                    | dern (1-                 |                                |  |  |
| Die Felder Version, Per<br>Aufgabe zu füllen bzw.           | ioden und Geschäftsjahr<br>enthalten bereits die richt     | sind wie bei de<br>igen Vorschlag  | er vorherigen<br>swerte. | 0<br>1<br>12<br>Aktuelles Jahr |  |  |
| Geben Sie als Kostenste<br>anderen Felder müssen l          | elle <b>WART1###</b> und als eer bleiben. Klicken Sie      | Leistungsart W<br>dann auf         | ### an. Alle             | WART1###<br>W###               |  |  |

|                                                                     | Layout                                                               | : 1-201                                                | Leis                                           | tungsarten/Tarife Stan                                               | dard                                                     |                                  |
|---------------------------------------------------------------------|----------------------------------------------------------------------|--------------------------------------------------------|------------------------------------------------|----------------------------------------------------------------------|----------------------------------------------------------|----------------------------------|
| Variable                                                            | n                                                                    |                                                        |                                                |                                                                      |                                                          |                                  |
|                                                                     | Versio                                                               | on: 0                                                  |                                                |                                                                      |                                                          |                                  |
|                                                                     | von Perioo                                                           | le: 1                                                  |                                                | Jar                                                                  | nuar                                                     |                                  |
|                                                                     | bis Period                                                           | le: 12                                                 |                                                | De                                                                   | zember                                                   |                                  |
|                                                                     | Geschäftsja                                                          | hr: 2021                                               |                                                |                                                                      |                                                          |                                  |
|                                                                     |                                                                      |                                                        |                                                |                                                                      |                                                          |                                  |
|                                                                     | Kostenstel                                                           | le: WART1000                                           |                                                | Wa                                                                   | rtungsabteilung                                          |                                  |
|                                                                     | b                                                                    | is:                                                    |                                                | _                                                                    |                                                          |                                  |
|                                                                     | oder Grupp                                                           | e:                                                     |                                                |                                                                      |                                                          |                                  |
|                                                                     | Leistungsa                                                           | rt: W000                                               |                                                | Wa                                                                   | rtungsstunden 000                                        |                                  |
|                                                                     | b                                                                    | is:                                                    |                                                |                                                                      |                                                          |                                  |
|                                                                     | oder Grupp                                                           | )e:                                                    |                                                |                                                                      |                                                          |                                  |
| In der Spal                                                         | te <i>Planleistung</i> ,                                             | geben Sie                                              | 1800 (S                                        | <b>(tunden</b> ) ein. K                                              | licken Sie                                               | 1800                             |
| 🗈 LstAr                                                             | Planleistun                                                          | g                                                      | VS                                             | Kapazität                                                            | VS                                                       |                                  |
| W000                                                                | 1800                                                                 |                                                        | 2                                              |                                                                      | 2                                                        |                                  |
| Wiederhold<br>und die La<br>vorgeseher<br>Klicken Sid<br>Bestätigen | en Sie nun den<br>eistungsart M#<br>e auf SAP um<br>Sie eventuell au | Vorgang fi<br>##. Hier is<br>in das SA<br>iftretende l | ür die M<br>st eine F<br>P Fiori la<br>Browser | ontagekostenst<br>Planleistung vo<br>aunchpad zurüc<br>warnungen mit | elle <b>MONT1#</b><br>n <b>6.000</b> Stund<br>kzukehren. | ### MONT1###<br>len M###<br>6000 |
|                                                                     |                                                                      |                                                        |                                                |                                                                      |                                                          |                                  |

| Schritt 8: F                                                                                              | Planung von Primärko                                                                                | ostenaufnahmen                                                                |                                |
|----------------------------------------------------------------------------------------------------|----------------------------------------------------------------------------------------------------|-------------------------------------------------------------------------------|--------------------------------|
| Aufgabe Planen Sie die D<br>Beschreibung Planen Sie                                                       | Primärkostenaufnahmen<br>e die Primärkostenaufnahm                                                  | en für die Kantine, die                                                       | <b>Zeit</b> 15 min             |
| Montage und die Wartun                                                                                    | ıg.                                                                                                 |                                                                               |                                |
| Name (Stelle) Shuyuan (                                                                                   | Chen (Bilanzbuchhalter)                                                                             |                                                                               |                                |
|                                                                                                    |                                                                                                    |                                                                               |                                |
| In allen drei Kostenstelle<br>Diese Kosten sind 60<br>Dienstleistungen in der C<br>Montagelöhne in Höhe v | en fallen in jedem Geschäft<br>0.000 für Gehälter und<br>Cafeteria, Wartungsgehälter<br>on 150.000. | sjahr primäre Kosten an.<br>90.000 für eingekaufte<br>in Höhe von 60.000, und | Scenario                       |
| Um die Primärkostenauf<br><i>Controlling</i> die App <i>Pla</i><br><i>Abschreibung</i> .                  | nahmen zu planen, verwend<br>nung Kostenarten/Leistung                                              | len Sie im Bereich<br>saufnahmen –                                            | Start                          |
|                                                                                                    | Planung<br>Kostenarten/Leist<br>Abschreibung                                                        |                                                                               |                                |
|                                                                                                    |                                                                                                    |                                                                               |                                |
| Sie gelangen zum Planur<br>ändern (1-101).                                                                | ngslayout <i>Planung Kostena</i>                                                                    | rten/Leistungsaufnahmen                                                       |                                |
| Die Felder Version, Peri<br>Aufgabe zu füllen bzw. e                                                      | oden und Geschäftsjahr sin<br>enthalten bereits die richtige                                        | d wie bei der vorherigen<br>n Vorschlagswerte.                                | 0<br>1<br>12<br>aktuelles Jahr |
| Geben Sie als Kostenst<br>(6991000) mit der F4-Hi                                                         | elle <b>KANT1###</b> und als l<br>lfe an. Alle anderen Felder                                       | Kostenart <b>Arbeitskosten</b><br>müssen leer bleiben.                        | KANT###<br>6991000             |

| Variat                                                                                                    |                                                                                                    |                                                                                                    |                                                                                                    | Koste                                                                                                    | narten leistun                                                                                                    | gsunal                                                                            | phängig/abhäng                                                                                                    | gig                                                                                                    |                                                                                     |
|----------------------------------------------------------------------------------------------------|----------------------------------------------------------------------------------------------------|----------------------------------------------------------------------------------------------------|----------------------------------------------------------------------------------------------------|----------------------------------------------------------------------------------------------------|----------------------------------------------------------------------------------------------------|-----------------------------------------------------------------------------------|----------------------------------------------------------------------------------------------------|----------------------------------------------------------------------------------------------------|-------------------------------------------------------------------------------------|
|                                                                                                    | olen                                                                                                    | _                                                                                                    |                                                                                                    |                                                                                                    |                                                                                                    |                                                                                   |                                                                                                    |                                                                                                    |                                                                                     |
|                                                                                                    |                                                                                                    | Version:                                                                                                    | 0                                                                                                    |                                                                                                    |                                                                                                    |                                                                                   |                                                                                                    |                                                                                                    |                                                                                     |
|                                                                                                    |                                                                                                    | von Periode:                                                                                                    | 1                                                                                                    |                                                                                                    |                                                                                                    | Jar                                                                               | nuar                                                                                                    |                                                                                                    |                                                                                     |
|                                                                                                    |                                                                                                    | bis Periode:                                                                                                    | 12                                                                                                    |                                                                                                    |                                                                                                    | De                                                                                | zember                                                                                                    |                                                                                                    |                                                                                     |
|                                                                                                    | G                                                                                                    | eschäftsiahr:                                                                                                    | 2021                                                                                                    |                                                                                                    |                                                                                                    |                                                                                   |                                                                                                    |                                                                                                    |                                                                                     |
|                                                                                                    |                                                                                                    | ,                                                                                                    |                                                                                                    |                                                                                                    |                                                                                                    |                                                                                   |                                                                                                    |                                                                                                    |                                                                                     |
|                                                                                                    |                                                                                                    | Kostenstelle:                                                                                                    | KANT1000                                                                                                    |                                                                                                    |                                                                                                    | Kai                                                                               | ntine                                                                                                    |                                                                                                    |                                                                                     |
|                                                                                                    |                                                                                                    | bis:                                                                                                    |                                                                                                    |                                                                                                    |                                                                                                    |                                                                                   |                                                                                                    |                                                                                                    |                                                                                     |
|                                                                                                    |                                                                                                    | oder Gruppe:                                                                                                    |                                                                                                    |                                                                                                    |                                                                                                    |                                                                                   |                                                                                                    |                                                                                                    |                                                                                     |
|                                                                                                    |                                                                                                    | Leisturgest                                                                                                    |                                                                                                    |                                                                                                    |                                                                                                    |                                                                                   |                                                                                                    |                                                                                                    |                                                                                     |
|                                                                                                    |                                                                                                    | Leistungsart:                                                                                                    |                                                                                                    |                                                                                                    |                                                                                                    |                                                                                   |                                                                                                    |                                                                                                    |                                                                                     |
|                                                                                                    |                                                                                                    | bis:                                                                                                    |                                                                                                    |                                                                                                    | 7                                                                                                    |                                                                                   |                                                                                                    |                                                                                                    |                                                                                     |
|                                                                                                    | C                                                                                                    | oder Gruppe:                                                                                                    |                                                                                                    |                                                                                                    |                                                                                                    |                                                                                   |                                                                                                    |                                                                                                    |                                                                                     |
|                                                                                                    |                                                                                                    | Kostenart:                                                                                                    | 6991000                                                                                                    |                                                                                                    |                                                                                                    | Arb                                                                               | eitskosten                                                                                                    |                                                                                                    |                                                                                     |
|                                                                                                    |                                                                                                    | bis:                                                                                                    |                                                                                                    |                                                                                                    | _                                                                                                    |                                                                                   |                                                                                                    |                                                                                                    |                                                                                     |
|                                                                                                    | c                                                                                                    | oder Gruppe:                                                                                                    |                                                                                                    |                                                                                                    |                                                                                                    |                                                                                   |                                                                                                    |                                                                                                    |                                                                                     |
| mit 🕻                                                                                                    | Buchen                                                                                                    |                                                                                                    | ais jixe i                                                                                                    | Plankost                                                                                                    | <i>en</i> bitte <b>6</b>                                                                                                    | 0.00                                                                              | <b>0</b> an und s                                                                                                    | ichern                                                                                                    | 1                                                                                   |
| mit ederho                                                                                                    | Buchen<br>len Sie de<br>(Fremdleis                                                                                                    | en Vorga<br>stungen)                                                                                                    | ng für d<br>mit fixe                                                                                             | ie Kanti<br>n Planko                                                                                                    | en bitte 6<br>ne <b>KAN</b><br>sten von                                                                                                    | 0.00<br>T1##<br>90.0                                                              | <b>0</b> an und s<br>## und Ko<br><b>00</b> an und                                                                                             | ichern<br>ostenar<br>sicher                                                                                      | n<br>urt KAN<br>rn <sup>59</sup>                                                    |
| mit<br>ederho<br>)0000 (                                                                                                    | Buchen<br>len Sie de<br>Fremdleis                                                                                                    | en Vorga<br>stungen)                                                                                                    | ng für d<br>mit fixe                                                                                             | ie Kanti<br>n Planko                                                                                                    | en bitte 6<br>ne <b>KAN</b><br>sten von 1                                                                                                    | 0.00<br>T1##<br>90.0                                                              | 0 an und s<br>## und Ko<br>00 an und                                                                                                    | ichern<br>ostenar<br>sicher                                                                                      | n<br>urt KAN<br>rn 59                                                               |
| mit<br>ederho<br>)0000 (                                                                                                    | Buchen<br>len Sie de<br>(Fremdleis                                                                                                    | en Vorga<br>stungen)                                                                                                    | ng für d<br>mit fixe                                                                                             | ie Kanti<br>n Planko                                                                                                    | en bitte 6<br>ne KAN'<br>sten von 1                                                                                                    | 0.00<br>T1##<br>90.0                                                              | 0 an und s<br>## und Ko<br>00 an und                                                                                                    | ichern<br>ostenar<br>sicher                                                                                      | n<br>Int KAN<br>In 59                                                               |
| mit ederho<br>)0000 (<br>rück ir<br>stenste                                                                                                    | Buchen<br>len Sie de<br>(Fremdleis<br>n Bild La<br>lle zu WA                                                                                                 | en Vorga<br>s <b>tungen</b> )<br>ayout Ko<br>A <b>RT1###</b>                                                                          | ng für d<br>mit fixer                                                                                            | ie Kanti<br>n Planko<br>n/Leistur                                                                                                | en bitte 6<br>ne KAN'<br>sten von f                                                                                                    | 0.00<br>T1##<br>90.0                                                              | 0 an und s<br>## und Ko<br>00 an und<br>a ändern o<br>en (69910                                                                                | ichern<br>ostenai<br>sicher<br>Sie di<br>000) al                                                                 | n<br>rrt KAN<br>rn <sup>59</sup><br>ie<br>Is WAR                                    |
| ederho<br>)0000 (<br>rück in<br>stenste<br>stenart                                                                                                    | Buchen<br>len Sie de<br>Fremdleis<br>n Bild La<br>lle zu WA<br>. Geben Sie                                                                                   | en Vorga<br>stungen)<br>ayout Ko<br>ART1###<br>e als fixe                                                                             | ng für d<br>mit fixe<br>stenarter<br>und wä<br>Plankos                                                           | ie Kanti<br>n Planko<br>n/Leistur<br>ihlen Sie<br>ten bitte                                                                      | en bitte 6<br>ne KAN'<br>sten von f<br>ngsaufnah<br>Arbeits<br>60.000 an                                                                        | 0.00<br>T1##<br>90.0<br>nmen<br>kost                                              | 0 an und s<br>## und Ko<br>00 an und<br>a ändern<br>en (69910<br>d sichern S                                                                   | ichern<br>ostenat<br>sicher<br>Sie di<br><b>000</b> ) al<br>Sie.                                                 | n<br>rrt KAN<br>rn <sup>59</sup><br>ie<br>ls WAR<br>69                              |
| mit<br>ederho<br>)0000 (<br>:ück ir<br>stenste<br>stenart                                                                                                    | Buchen<br>len Sie de<br>(Fremdleis<br>n Bild La<br>lle zu WA<br>. Geben Sie                                                                                  | en Vorga<br>stungen)<br>ayout Ko<br>ART1###<br>e als fixe                                                                             | ng für d<br>mit fixes<br>stenarter<br>und wä<br>Plankos                                                          | ie Kanti<br>n Planko<br>n/Leistur<br>ihlen Sie<br>ten bitte                                                                      | en bitte 6<br>ne KAN'<br>sten von 1<br>ngsaufnah<br>Arbeits<br>60.000 an                                                                        | 0.00<br>T1##<br>90.0                                                              | 0 an und s<br>## und Ko<br>00 an und<br>a ändern<br>en (69910<br>d sichern S                                                                   | ichern<br>ostenar<br>sicher<br>Sie di<br>000) al<br>Sie.                                                         | n KAN<br>rn 59<br>ie<br>Is WAR<br>69                                                |
| mit<br>ederho<br>)0000 (<br>:ück in<br>stenste<br>stenste<br>stenart                                                                                                   | Buchen<br>len Sie de<br>Fremdleis<br>n Bild La<br>lle zu WA<br>. Geben Sie<br>eben Sie n                                                                     | en Vorga<br>stungen)<br>ayout Ko<br>ART1###<br>e als fixe<br>un als Ko                                                                | ng für d<br>mit fixer<br>stenarter<br>und wä<br>Plankos                                                          | ie Kanti<br>n Planko<br>n/Leistur<br>ihlen Sie<br>ten bitte<br>le <b>MON</b>                                                     | en bitte 6<br>ne KAN<br>sten von 9<br>ngsaufnah<br>Arbeits<br>60.000 au<br>T1###, a                                                             | 0.00<br>T1##<br>90.0<br>mmen<br>kost<br>n und                                     | 0 an und s<br>## und Ko<br>00 an und<br>a ändern<br>en (69910<br>d sichern S<br>eistungsar                                                     | ichern<br>ostenai<br>sicher<br>Sie di<br>000) al<br>Sie.<br>t <b>M##</b>                                         | n<br>rrt KAN<br>rn <sup>59</sup><br>ie WAR<br>ls WAR<br>69                          |
| mit<br>ederho<br>)0000 (<br>rück ir<br>stenste<br>stenste<br>stenart<br>etzt, fe<br>l als K                                                                            | Buchen<br>len Sie de<br>Fremdleis<br>n Bild La<br>lle zu WA<br>. Geben Sie<br>eben Sie n<br>Costenart A                                                      | en Vorga<br>stungen)<br>ayout Ko<br>ART1###<br>e als fixe<br>un als Ko<br>Arbeit (7<br>enaufnab                                       | ng für d<br>mit fixer<br>stenarter<br>und wä<br>Plankos<br>ostenstel<br><b>00000</b> ) a                         | ie Kanti<br>n Planko<br>n/Leistun<br>hlen Sie<br>ten bitte<br>le <b>MON</b><br>n. Durci                                          | en bitte 6<br>ne KAN'<br>sten von f<br>ngsaufnah<br>Arbeits<br>60.000 an<br>T1###, a<br>h Hinzufi                                               | 0.00<br>T1##<br>90.0<br>mmen<br>kost<br>n und<br>ils La<br>ügen                   | 0 an und s<br>## und Ko<br>00 an und<br>a ändern<br>en (69910<br>d sichern S<br>eistungsar<br>der Leist<br>mit einer                           | ichern<br>ostenar<br>sicher<br>Sie di<br>000) al<br>Sie.<br>t <b>M##</b><br>ungsar                               | n<br>rn KAN<br>rn 59<br>ie WAR<br>ls WAR<br>69<br>## MONT1###,<br>rt <sup>69</sup>  |
| mit<br>ederho<br>)0000 (<br>tück in<br>stenste<br>stenste<br>stenart<br>etzt, fe<br>l als K<br>in die I<br>l eine                                                      | Buchen<br>len Sie de<br>Fremdleis<br>n Bild La<br>lle zu WA<br>. Geben Sie<br>ben Sie n<br>Costenart A<br>Primärkost<br>m variab                             | en Vorga<br>stungen)<br>ayout Ko<br>ART1###<br>e als fixe<br>un als Ko<br>Arbeit (7<br>enaufnah<br>len Tari                           | ng für d<br>mit fixes<br>stenarter<br>und wä<br>Plankos<br>ostenstel<br><b>00000</b> ) a<br>me nun f. gepla      | ie Kanti<br>n Planko<br>n/Leistun<br>ihlen Sie<br>ten bitte<br>le <b>MON</b><br>un. Durci<br>leistungs<br>ant were               | en bitte 6<br>ne KAN'<br>sten von 1<br>ngsaufnah<br>Arbeits<br>60.000 an<br>T1###, a<br>h Hinzufi<br>abhängig<br>den. Kli                       | 0.00<br>T1##<br>90.0<br>mmen<br>kost<br>n und<br>ils La<br>ügen<br>g, d.h         | 0 an und s<br>## und Ko<br>00 an und<br>a ändern<br>en (69910<br>d sichern S<br>eistungsar<br>der Leist<br>. mit einen<br>Sie da               | ichern<br>ostenar<br>sicher<br>Sie di<br>000) al<br>Sie.<br>t <b>M</b> ##<br>ungsar<br>m fixe<br>nn au           | n<br>rrt KAN<br>59<br>ie WAR<br>ls WAR<br>69<br>## MONT1###,<br>69<br>en<br>uf      |
| mit<br>ederho<br>)0000 (<br>tück in<br>stenste<br>stenste<br>stenart<br>etzt, fe<br>l als K<br>in die I<br>l eine                                                      | Buchen<br>len Sie de<br>Fremdleis<br>n Bild La<br>lle zu WA<br>. Geben Sie n<br>costenart A<br>Primärkost<br>m variab                                        | en Vorga<br>stungen)<br>ayout Ko<br>ART1###<br>e als fixe<br>un als Ko<br>Arbeit (70<br>enaufnah<br>len Tari                          | ng für d<br>mit fixe<br>stenarter<br>und wä<br>Plankos<br>ostenstel<br><b>00000</b> ) a<br>me nun                | ie Kanti<br>n Planko<br>n/Leistun<br>ihlen Sie<br>ten bitte<br>le <b>MON</b><br>un. Durci<br>leistungs<br>unt were               | en bitte 6<br>ne KAN'<br>sten von f<br>ngsaufnah<br>Arbeits<br>60.000 an<br>T1###, a<br>h Hinzufi<br>abhängig<br>den. Kliv                      | 0.00<br>T1##<br>90.0<br>mmen<br>kost<br>n und<br>ils La<br>ügen<br>g, d.h<br>cken | 0 an und s<br>## und Ko<br>00 an und<br>a ändern<br>en (69910<br>d sichern S<br>eistungsar<br>der Leist<br>. mit einen<br>Sie dat              | ichern<br>ostenar<br>sicher<br>Sie di<br>000) al<br>Sie.<br>t <b>M</b> ##<br>ungsar<br>m fixe<br>nn au           | nt KAN<br>rn 59<br>ie<br>ls WAR<br>69<br>## MONT1###,<br>rt 69<br>en<br>uf          |
| mit<br>ederho<br>)0000 (<br>rück in<br>stenste<br>stenste<br>stenart<br>etzt, fe<br>l als K<br>in die I<br>l eine                                                      | Buchen<br>len Sie de<br>(Fremdleis<br>n Bild La<br>lle zu WA<br>. Geben Sie n<br>Costenart A<br>Primärkost<br>m variab                                       | en Vorga<br>stungen)<br>ayout Ko<br>ART1###<br>e als fixe<br>un als Ko<br>Arbeit (7<br>enaufnah<br>len Tari                           | ng für d<br>mit fixes<br>stenarter<br>und wä<br>Plankos<br>ostenstel<br><b>D0000</b> ) a<br>me nun f<br>f, gepla | ie Kanti<br>n Planko<br>n/Leistun<br>ihlen Sie<br>ten bitte<br>le <b>MON</b><br>un. Durch<br>leistungs<br>ant were               | en bitte 6<br>ne KAN <sup>7</sup><br>sten von 9<br>ngsaufnah<br>6 <b>Arbeits</b><br>60.000 an<br>T1###, a<br>h Hinzufi<br>abhängig<br>den. Kli  | 0.00<br>T1##<br>90.0<br>mmen<br>kost<br>n und<br>ils La<br>ügen<br>;, d.h<br>cken | 0 an und s<br>## und Ko<br>00 an und<br>a ändern<br>a ändern<br>en (69910<br>d sichern S<br>eistungsar<br>der Leist<br>. mit einen<br>Sie dat  | ichern<br>ostenar<br>sicher<br>Sie di<br>000) al<br>Sie.<br>t <b>M##</b><br>ungsar<br>m fixe<br>nn au            | n<br>rrt KAN<br>59<br>ie WAR<br>ls WAR<br>69<br>## MONT1###,<br>rt 69<br>en<br>uf   |
| mit<br>ederho<br>00000 (<br>rück in<br>stenste<br>stenste<br>stenart<br>etzt, fe<br>l als K<br>in die I<br>l eine<br>persich                                           | Buchen<br>len Sie de<br>Fremdleis<br>n Bild La<br>lle zu WA<br>. Geben Sie n<br>costenart A<br>Primärkost<br>m variab                                        | en Vorga<br>stungen)<br>ayout Ko<br>ART1###<br>e als fixe<br>un als Ko<br>Arbeit (70<br>enaufnah<br>len Tari                          | ng für d<br>mit fixe<br>stenarter<br>und wä<br>Plankos<br>ostenstel<br><b>D0000</b> ) a<br>me nun f<br>f, gepla  | ie Kanti<br>n Planko<br>n/Leistur<br>ihlen Sie<br>ten bitte<br>le <b>MON</b><br>leistungs<br>unt were                            | en bitte 6<br>ne KAN<br>sten von 5<br>ngsaufnah<br>Arbeits<br>60.000 an<br>T1###, a<br>h Hinzufi<br>abhängig<br>den. Kli                        | 0.00<br>T1##<br>90.0<br>mmen<br>kost<br>n und<br>ils La<br>ügen<br>g, d.h<br>cken | 0 an und s<br>## und Ko<br>00 an und<br>a ändern<br>en (69910<br>d sichern S<br>eistungsar<br>der Leist<br>. mit einen<br>Sie dat              | ichern<br>ostenar<br>sicher<br>Sie di<br>000) al<br>Sie.<br>t <b>M##</b><br>ungsar<br>m fixe<br>nn au            | n KAN<br>rn 59<br>ie WAR<br>ls WAR<br>69<br>## MONT1###,<br>rt 69<br>en<br>uf       |
| mit<br>ederho<br>)0000 (<br>rück in<br>stenste<br>stenste<br>stenart<br>etzt, fe<br>l als K<br>in die I<br>l eine<br>s Feld                                            | Buchen<br>len Sie de<br>Fremdleis<br>n Bild La<br>lle zu WA<br>. Geben Sie n<br>Costenart A<br>Primärkost<br>m variab<br>tsbild<br>Plankoste                 | en Vorga<br>stungen)<br>ayout Ko<br>ART1###<br>e als fixe<br>un als Ko<br>Arbeit (7<br>enaufnah<br>len Tari<br>en var so              | ng für d<br>mit fixe<br>stenarter<br>und wä<br>Plankos<br>ostenstel<br><b>D0000</b> ) a<br>me nun<br>f, gepla    | ie Kanti<br>n Planko<br>n/Leistun<br>hlen Sie<br>ten bitte<br>le <b>MON</b><br>n. Durci<br>leistungs<br>unt were<br>n eingab     | en bitte 6<br>ne KAN'<br>sten von 1<br>ngsaufnah<br>Arbeits<br>60.000 an<br>T1###, a<br>h Hinzufi<br>abhängig<br>den. Kliv                      | 0.00<br>T1##<br>90.0<br>mmen<br>kost<br>n und<br>ils La<br>ügen<br>c, d.h<br>cken | 0 an und s<br>## und Ko<br>00 an und<br>ändern<br>en (69910<br>d sichern S<br>eistungsar<br>der Leist<br>mit einen<br>Sie dat                  | ichern<br>ostenar<br>sicher<br>Sie di<br>000) al<br>Sie.<br>t <b>M##</b><br>ungsar<br>m fixe<br>nn au<br>Sie hie | n KAN<br>rn 59<br>ie WAR<br>ls WAR<br>69<br>## MONT1###,<br>rt 69<br>en<br>uf       |
| mit<br>ederho<br><b>00000</b> (<br>tück in<br>stenste<br>stenste<br>stenart<br>etzt, fe<br>l als K<br>in die I<br>l eine<br><b>persich</b><br>s Feld<br><b>0.000</b> e | Buchen<br>len Sie de<br>Fremdleis<br>n Bild La<br>lle zu WA<br>. Geben Sie m<br>Costenart A<br>Primärkost<br>m variab<br>ntsbild<br>Plankoste<br>in und klic | en Vorga<br>stungen)<br>ayout Ko<br>ART1###<br>e als fixe<br>un als Ko<br>Arbeit (7<br>enaufnah<br>len Tari<br>en var so<br>eken Sie  | ng für d<br>mit fixes<br>stenarter<br>und wä<br>Plankos<br>ostenstel<br><b>D0000</b> ) a<br>me nun<br>f, gepla   | ie Kanti<br>n Planko<br>n/Leistun<br>ihlen Sie<br>ten bitte<br>le <b>MON</b><br>un. Durch<br>leistungs<br>unt were<br>n eingab   | en bitte 6<br>ne KAN <sup>7</sup><br>sten von 1<br>ngsaufnah<br>Arbeits<br>60.000 an<br>T1###, a<br>h Hinzufi<br>abhängig<br>den. Kliv          | 0.00<br>T1##<br>90.0<br>mmen<br>kost<br>n und<br>ils La<br>ügen<br>t, d.h<br>cken | 0 an und s<br>## und Ko<br>00 an und<br>a ändern a<br>en (69910<br>d sichern S<br>eistungsar<br>der Leist<br>. mit einen<br>Sie da<br>Tragen S | ichern<br>ostenar<br>sicher<br>Sie di<br>000) al<br>Sie.<br>t <b>M##</b><br>ungsar<br>m fixe<br>nn au<br>Sie hie | n KAN<br>rn 59<br>ie WAR<br>ls MONT1###,<br>rt 69<br>en<br>uf 1                     |
| mit<br>ederho<br>)0000 (<br>rück in<br>stenste<br>stenste<br>stenart<br>etzt, fe<br>l als K<br>in die H<br>l eine<br>persich<br>s Feld<br>).000 e                      | Buchen<br>Ien Sie de<br>Fremdleis<br>n Bild La<br>lle zu WA<br>. Geben Sie m<br>Costenart A<br>Primärkost<br>m variab<br>tsbild<br>Plankoste<br>in und klic  | en Vorga<br>stungen)<br>ayout Ko<br>ART1###<br>e als fixe<br>un als Ko<br>Arbeit (74<br>enaufnah<br>len Tari<br>en var so<br>eken Sie | ng für d<br>mit fixe<br>stenarter<br>und wä<br>Plankos<br>ostenstel<br><b>D0000</b> ) a<br>me nun<br>f, gepla    | ie Kanti<br>n Planko<br>n/Leistun<br>thlen Sie<br>ten bitte<br>le <b>MON</b><br>un. Durci<br>leistungs<br>unt were<br>n eingab   | en bitte 6<br>ne KAN<br>sten von 1<br>ngsaufnah<br>Arbeits<br>60.000 an<br>T1###, a<br>h Hinzufi<br>abhängig<br>den. Kli<br>bebereit s          | 0.00<br>T1##<br>90.0<br>mmen<br>kost<br>n und<br>ils La<br>ügen<br>g, d.h<br>cken | 0 an und s<br>## und Ko<br>00 an und<br>a ändern<br>en (69910<br>d sichern S<br>eistungsar<br>der Leist<br>. mit einen<br>Sie da<br>Tragen S   | ichern<br>ostenar<br>sicher<br>Sie di<br>000) al<br>Sie.<br>t <b>M##</b><br>ungsar<br>m fixe<br>nn au<br>Sie hie | nt KAN<br>rn 59<br>ie WAR<br>is WAR<br>69<br>## MONT1###,<br>69<br>en<br>uf<br>er 1 |
| mit<br>ederho<br>)0000 (<br>rück in<br>stenste<br>stenste<br>stenart<br>etzt, fe<br>l als K<br>in die H<br>l eine<br>persich<br>s Feld<br>).000 e                      | Buchen<br>len Sie de<br>(Fremdleis<br>n Bild La<br>lle zu WA<br>. Geben Sie n<br>Costenart A<br>Primärkost<br>m variab<br>Plankoste<br>in und klic           | en Vorga<br>stungen)<br>ayout Ko<br>ART1###<br>e als fixe<br>un als Ko<br>Arbeit (7<br>enaufnah<br>len Tari<br>en var so<br>cken Sie  | ng für d<br>mit fixer<br>stenarter<br>und wä<br>Plankos<br>ostenstel<br><b>D0000</b> ) a<br>me nun<br>f, gepla   | ie Kanti<br>n Plankost<br>n/Leistun<br>ihlen Sie<br>ten bitte<br>le <b>MON</b><br>in. Durch<br>leistungs<br>ant were<br>n eingab | en bitte 6<br>ne KAN'<br>sten von 1<br>ngsaufnah<br><b>Arbeits</b><br>60.000 an<br>T1###, a<br>h Hinzufi<br>abhängig<br>den. Klin<br>bebereit s | 0.00<br>T1##<br>90.0<br>mmen<br>kost<br>n und<br>ils La<br>ügen<br>c, d.h<br>cken | 0 an und s<br>## und Ko<br>00 an und<br>a ändern<br>en (69910<br>d sichern S<br>eistungsar<br>der Leist<br>. mit einen<br>Sie dat<br>Tragen S  | ichern<br>ostenar<br>sicher<br>Sie di<br>000) al<br>Sie.<br>t <b>M##</b><br>ungsar<br>m fixe<br>nn au            | nt KAN<br>rn 59<br>ie WAR<br>ls MONT1###,<br>rt 69<br>en<br>uf                      |

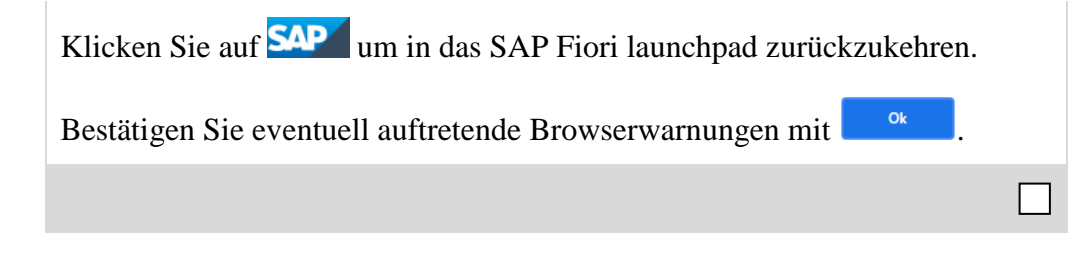

# Schritt 9: Planung der innerbetrieblichen Leistungsaufnahmen

| Aufgabe Planen Sie die inn                                     | Zeit 5 min                                                                                            |                                |
|----------------------------------------------------------------|----------------------------------------------------------------------------------------------------|--------------------------------|
| Beschreibung Planen Sie d                                      | lie innerbetrieblichen Leistungsaufnahmen.                                                            |                                |
| Name (Stelle) Shuyuan Ch                                       | en (Bilanzbuchhalter)                                                                                 |                                |
|                                                                |                                                                                                    |                                |
| Um die innerbetrieblichen I<br>App <i>Planung Kostenarten/</i> | Leistungsaufnahmen zu planen, nutzen Sie erneut die<br>Leistungsaufnahmen - Abschreibung.             | Start                          |
|                                                                | Planung<br>Kostenarten/Leist<br>Abschreibung                                                          |                                |
| Das Layout Planung Koster                                      | narten/Leistungsaufnahmen ändern (1-101) erscheint.                                                   |                                |
| Da dieses Layout nur für Ko                                    | osten- nicht für Leistungsarten geeignet ist, wählen Sie                                              |                                |
| bitte 💪 (nächstes Layou leistungsunabh./abh. zu we             | t) um in das nächste Layout Leistungsaufnahmen chseln.                                                |                                |
| Die Felder Version, Periode<br>Aufgabe zu füllen bzw. soll     | en und Geschäftsjahr sind wie bei der vorigen<br>ten bereits die richtigen Vorschlagswerte enthalten. | 0<br>1<br>12<br>Aktuelles Jahr |
| Geben Sie als Kostenstelle<br>als Senderleistungsart W##       | MONT1###, als Senderkostenstelle WART1### und<br># ein. Die übrigen Felder müssen leer sein.          | MONT1###,<br>WART1###<br>W###  |

## FALLSTUDIE

|      | Layout: 1                                                    | 1-102         | Leistungsaufnahmen leistungsunabh./abh. |
|------|--------------------------------------------------------------|---------------|-----------------------------------------|
| V    | ′ariablen                                                    |               |                                         |
|      | Version:                                                     | 0             |                                         |
|      | von Periode:                                                 | 1             | Januar                                  |
|      | bis Periode:                                                 | 12            | Dezember                                |
|      | Geschäftsjahr:                                               | 2021          |                                         |
|      |                                                              |               |                                         |
|      | Kostenstelle:                                                | MONT1000      | Montageabteilung                        |
|      | bis:                                                         |               |                                         |
|      | oder Gruppe:                                                 |               |                                         |
|      | Leistungsart:                                                |               |                                         |
|      | bis:                                                         |               |                                         |
|      | oder Gruppe:                                                 |               |                                         |
|      | Senderkostenstelle:                                          | WART1000      | Wartungsabteilung                       |
|      | bis:                                                         |               |                                         |
|      | oder Gruppe:                                                 |               |                                         |
|      | Senderleistungsart:                                          | W000          | Wartungsstunden 000                     |
|      | bis:                                                         |               |                                         |
|      |                                                              |               | Übersichtsbild                          |
| her  | n Sie in das Ubersichtsbi<br>Sie <b>600</b> (Stunden) als fi | ild indem Sie | auf klicken und                         |
|      | Buchen                                                       | xen I tanvere | raach an Stehen Ste daren enen          |
| ck   | aut <b>E</b> .                                               |               |                                         |
| cke  | en Sie auf <b>SAP</b> um in o                                | das SAP Fior  | i launchpad zurückzukehren.             |
| stäl | tigen Sie eventuell auftre                                   | etende Brows  | erwarnungen mit <sup>ok</sup> .         |
|      |                                                              |               |                                         |

600

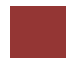

# Schritt 10: Überprüfen der Planung

| Aufgabe Überprü<br>Planungsübersich                                                                                                 | ifen S<br>t.  | Sie die g             | eplante           | n Ko             | osten n                              | nit       | hilfe de                     | r                   |                         | Zeit 5 min          |
|----------------------------------------------------------------------------------------------------|---------------|-----------------------|-------------------|------------------|--------------------------------------|-----------|------------------------------|---------------------|-------------------------|---------------------|
| <b>Beschreibung</b> Üb<br>Wartung und die D                                                                                         | oerpr<br>Mon  | üfen Sie<br>tage.     | die gep           | olant            | en Ko                                | ste       | n für di                     | e Kantine           | e, die                  |                     |
| Name (Stelle) Sh                                                                                                    | uvua          | n Chen                | (Bilanz           | buch             | halter                               | )         |                              |                     |                         |                     |
|                                                                                                    |               |                       |                   |                  |                                      | <b>,</b>  |                              |                     |                         |                     |
|                                                                                                    |               |                       |                   |                  |                                      |           |                              |                     |                         |                     |
| Alle Kostensteller<br>Gesamtbelastung<br>Montage.                                                                                   | n wu<br>und   | rden mit<br>die int   | Primär<br>erne V  | kost<br>ertei    | en bela<br>ilungsi                   | ast<br>ne | et. Weit<br>nge in           | erhin seh<br>der Wa | en Sie die<br>rtung und | scenario            |
|                                                                                                    |               |                       |                   |                  |                                      |           |                              |                     |                         |                     |
| Um den Bericht<br>Planübersicht - R                                                                                                 | zu ö<br>ental | öffnen,<br>bilitätsai | wählen<br>nalyse. | Sie              | im B                                 | er        | eich Ca                      | ontrolling          | g die App               | , Start             |
|                                                                                                    |               |                       |                   |                  |                                      |           | 1                            |                     |                         |                     |
|                                                                                                    |               | Pla                   | anübers           | sicht            | t                                    |           |                              |                     |                         |                     |
|                                                                                                    |               | Rei                   | ntabilitä         | tsana            | alyse                                |           |                              |                     |                         |                     |
|                                                                                                    |               |                       |                   |                  |                                      |           |                              |                     |                         |                     |
|                                                                                                    |               |                       |                   |                  |                                      |           |                              |                     |                         |                     |
|                                                                                                    |               |                       | 3                 |                  |                                      |           |                              |                     |                         |                     |
|                                                                                                    |               |                       |                   |                  |                                      |           |                              |                     |                         |                     |
|                                                                                                    |               |                       |                   |                  |                                      |           |                              |                     |                         |                     |
|                                                                                                    |               |                       |                   |                  |                                      |           |                              |                     |                         |                     |
|                                                                                                    |               |                       |                   |                  |                                      |           |                              |                     |                         |                     |
| Sollte es noch nic                                                                                                    | ht au         | ısgefüllt             | sein ge           | ben              | Sie die                              | e K       | Costenst                     | elle MOI            | NT1###.                 | MONT1###            |
| Als Berichstparan                                                                                                    | neter         | pflegen               | Sie als           | Ges              | schäfts                              | sja       | hr das a                     | aktuelle            | 2                       | Aktuelles Jahr<br>1 |
| Geschäftsjahr, die                                                                                                    | e Per         | rioden <b>1</b>       | <i>bis</i> 12 ι   | and o            | lie Vei                              | rsi       | on <b>0</b> . Kl             | licken Sie          | e auf                   | 12                  |
| 🕒 Ausführen                                                                                                    |               |                       |                   |                  |                                      |           |                              |                     |                         | 0                   |
|                                                                                                    |               |                       |                   |                  |                                      |           |                              |                     |                         |                     |
| Kostenrechnungskreis NAC<br>Geschäftsiahr 202                                                                                       | 0 Global      | Bike North Ameri      | ca                |                  |                                      |           |                              |                     |                         |                     |
| Periode 1 bis<br>Version 000                                                                                                    | s 12          |                       |                   |                  |                                      |           |                              |                     |                         |                     |
| Kostenstelle MOI                                                                                                    | NT1000 M      | 1ontage 000           |                   |                  |                                      |           |                              |                     |                         |                     |
|                                                                                                    |               |                       |                   |                  |                                      |           |                              |                     |                         |                     |
|                                                                                                    |               | B → G → B             |                   | <u>a</u> (2) (2) |                                      | 1         |                              |                     |                         |                     |
| Kostenart/Beschr.                                                                                                    | Art P         | ParObjekt             | ParLart           | ے لگا (<br>1     | Wert/BWähr                           | Σ         | Wert fix/BWähr               | Menge gesamt        | Menge ME                |                     |
| 8030002 Umlage WART1000                                                                                                    | LEI V         | VART1000              | W000              |                  | 0,00                                 |           | 0,00                         | 600                 | 600 H                   |                     |
| Leistungsaufnahme                                                                                                    |               |                       |                   | 1.               | 0,00                                 |           | 0,00                         |                     |                         |                     |
| 6991000 Arbeitskosten                                                                                                    |               |                       |                   |                  | 150.000,00                           |           | 0,00                         |                     |                         |                     |
| M000 Montagestunden 000                                                                                                    |               |                       |                   | ÷                | 150.000,00                           | •         | 0,00                         |                     |                         |                     |
| Leistungsabhängige Kosten                                                                                                    |               |                       |                   |                  | 150.000,00                           | •         | 0,00                         |                     |                         |                     |
|                                                                                                    |               |                       |                   |                  | 130.000                              |           |                              |                     |                         |                     |
| 8030003 Umlage MONT1000                                                                                                    |               |                       |                   |                  | 0,00                                 |           | 0,00                         | 6.000-              | 0 H                     |                     |
| 8030003 Umlage MONT1000 M000 Montagestunden 000                                                                                     |               |                       |                   | •                | 0,00                                 |           | 0,00<br>0,00                 | 6.000-              | 0 H                     |                     |
| 8030003 Umlage MONT1000<br>M000 Montagestunden 000<br>Leistungsverrechnung<br>Entlastung                                            |               |                       |                   | •                | 0,00                                 | •         | 0,00<br>0,00<br>0,00         | 6.000-              | 0 H                     |                     |
| 8030003     Umlage MONT1000       M000     Montagestunden 000       Leistungsverrechnung       Entlastung       Über-/ Unterdeckung |               |                       |                   | <br>             | 0,00<br>0,00<br>0,00<br>0,00<br>0,00 | •         | 0,00<br>0,00<br>0,00<br>0,00 | 6.000-              | 0 H                     |                     |

Ihr Bericht sollte ähnlich dem im oberen Screenshot sein.

In the bottom-right corner, click Cancel and review the planning reports for *Cost Centers* MAIN1### and CAFE1### as well.

In der rechten unteren Ecke, klicken Sie auf <sup>Abbrechen</sup> und überprüfen Sie die Berichte für die *Kostenstellen* WART1### und KANT1###.

|                                                                                                    |                                   |                                               |                                                       | ) 68) 慮 (F                 | A 🖪 53      | )              |                                                                                                    |                                                                                                    |                                                                          |                                              |
|----------------------------------------------------------------------------------------------------|-----------------------------------|-----------------------------------------------|-------------------------------------------------------|----------------------------|-------------|----------------|----------------------------------------------------------------------------------------------------|----------------------------------------------------------------------------------------------------|--------------------------------------------------------------------------|----------------------------------------------|
| Costenart/Beschr                                                                                                    | Art                               | ParObjekt                                     | Parl art                                              |                            | Wert/BWähr  | ,<br>          | /ort fiv/BWähr                                                                                                    | Mende desemt                                                                                                    | Mende                                                                    | ME                                           |
| 5991000 Arbeitskosten                                                                                                    | 7.00                              | - di objette                                  | T di Edit                                             |                            | 60.000.00   |                | 00 000 00                                                                                                    | menge geoann                                                                                                    | . mongo                                                                  |                                              |
| Primäre Kosten                                                                                                    |                                   |                                               |                                                       |                            | 60.000.00   |                | 60.000.00                                                                                                    |                                                                                                    |                                                                          |                                              |
| eistungsunabhängige Kosten                                                                                                    |                                   |                                               |                                                       |                            | 60.000,00   |                | 60.000,00                                                                                                    |                                                                                                    |                                                                          |                                              |
| Belastung                                                                                                    |                                   |                                               |                                                       |                            | 60.000,00   |                | 60.000,00                                                                                                    |                                                                                                    |                                                                          |                                              |
| 030002 Umlage WART1000                                                                                                    |                                   |                                               |                                                       |                            | 0,00        |                | 0,00                                                                                                    | 1.200-                                                                                                    | 0                                                                        | н                                            |
| 030002 Umlage WART1000                                                                                                    | KST                               | MONT1000                                      |                                                       |                            | 0,00        |                | 0,00                                                                                                    | 600-                                                                                                    | 0                                                                        | н                                            |
| W000 Wartungsstunden 000                                                                                                    |                                   |                                               |                                                       |                            | 0,00        | 1.1            | 0,00                                                                                                    |                                                                                                    |                                                                          |                                              |
| eistungsverrechnung                                                                                                    |                                   |                                               |                                                       | 1.11                       | 0,00        | $\sim 10^{-1}$ | 0,00                                                                                                    |                                                                                                    |                                                                          |                                              |
| Intlastung                                                                                                    |                                   |                                               |                                                       |                            | 0,00        | 111            | 0,00                                                                                                    |                                                                                                    |                                                                          |                                              |
| Denne ( ) Instandard                                                                                                    |                                   |                                               |                                                       |                            | 60.000,00   |                | • 50.000,00                                                                                                    |                                                                                                    |                                                                          |                                              |
| Kostenrechnungskreis<br>Geschäftsjahr<br>Periode<br>Version<br>Kostenstelle                                                                                                    | s N<br>2<br>1<br>0<br>K           | IA00 Globa<br>021<br>bis 12<br>00<br>(ANT1000 | al Bike North A<br>Kantine 000                        | America                    |             |                |                                                                                                    |                                                                                                    |                                                                          |                                              |
| Kostenrechnungskreis<br>Geschäftsjahr<br>Periode<br>Version<br>Kostenstelle                                                                                                    | s N<br>2<br>1<br>0<br>K           | IA00 Globa<br>021<br>bis 12<br>00<br>(ANT1000 | al Bike North A<br>Kantine 000                        | America                    | 6           | 6              |                                                                                                    | 3) (50)                                                                                                    |                                                                          |                                              |
| Kostenrechnungskreis<br>Geschäftsjahr<br>Periode<br>Version<br>Kostenstelle                                                                                                    | s N<br>2<br>1<br>0<br>K           | IA00 Globa<br>021<br>bis 12<br>00<br>ANT1000  | al Bike North A<br>Kantine 000                        | America                    | 🚺 (6<br>t   | 5) [6          | E آن الله الله الله الله الله الله الله الل                                                                                                    | 3) 💽                                                                                                    | Wert fix/B\                                                              | Vähr                                         |
| Kostenrechnungskreis<br>Geschäftsjahr<br>Periode<br>Version<br>Kostenstelle                                                                                                    | s N<br>2<br>1<br>0<br>K           | IA00 Globa<br>021<br>bis 12<br>00<br>ANT1000  | al Bike North A<br>Kantine 000                        | America                    | <b>[]</b> 6 | 6) [£          | الله الله الله الله الله الله الله الله                                                                                                    | ≩) [∑\$]<br>3Währ ≖<br>00,00                                                                                                    | Wert fix/BV<br>90.00                                                     | Vähr<br>0,00                                 |
| Kostenrechnungskreis<br>Geschäftsjahr<br>Periode<br>Version<br>Kostenstelle<br>Kostenart/Beschr.<br>590000 Fremdleistung<br>6991000 Arbeitskosten                                                                                | s N<br>2<br>1<br>0<br>K           | IA00 Globa<br>021<br>bis 12<br>00<br>ANT1000  | al Bike North A<br>Kantine 000<br>(문文 도)<br>ParObjekt | America                    | 🚺 6         | ک<br>۲         | 崔) [王] [王]<br>Wert/E<br>90.0<br>60.0                                                                                                    | 3) 25<br>3Währ =<br>00,00<br>00,00                                                                                                    | Wert fix/BV<br>90.00<br>60.00                                            | Vähr<br>0,00<br>0,00                         |
| Kostenrechnungskreis<br>Geschäftsjahr<br>Periode<br>Version<br>Kostenstelle<br>Kostenart/Beschr.<br>590000 Fremdleistung<br>6991000 Arbeitskosten<br>Primäre Kosten                                                              | s N<br>2<br>1<br>0<br>K           | IAOO Globa<br>021<br>bis 12<br>00<br>ANT1000  | al Bike North A<br>Kantine 000                        | Y ₩ Y<br>ParLat            | 🚺 6<br>t    | ع<br>۲<br>۲    | <ol> <li>         ・</li> <li>         ・</li></ol> | 3) €<br>3)<br>3)<br>3)<br>3)<br>3)<br>3)<br>3)<br>3)<br>3)<br>3)<br>3)<br>3)<br>3)                                                                                                    | Wert fix/B\<br>90.00<br>60.00<br><b>150.00</b>                           | Vähr<br>0,00<br>0,00                         |
| Kostenrechnungskreis<br>Geschäftsjahr<br>Periode<br>Version<br>Kostenstelle<br>Kostenart/Beschr.<br>590000 Fremdleistung<br>699100 Arbeitskosten<br>Primäre Kosten<br>Leistungsunabhängige I                                     | s N<br>2<br>1<br>0<br>K           | IAOO Globa<br>021<br>bis 12<br>00<br>ANT1000  | al Bike North A<br>Kantine 000                        | vmerica<br>✓ 職 ✓<br>ParLat | 🚺 6         | 2<br>2         | <ol> <li>医 民</li> <li>Wert/E</li> <li>90.0</li> <li>60.0</li> <li>150.0</li> <li>150.0</li> </ol>                                                                                                    | 2) 223<br>3Währ<br>00,00<br>00,000<br>00,000<br>00,000 000                                                                                                    | Wert fix/B\<br>90.00<br>60.00<br>150.00<br>150.00                        | Vähr<br>0,00<br>0,00<br>0,00                 |
| Kostenrechnungskreis<br>Geschäftsjahr<br>Periode<br>Version<br>Kostenstelle<br>Kostenart/Beschr.<br>590000 Fremdleistung<br>699100 Arbeitskosten<br>Primäre Kosten<br>Leistungsunabhängige I<br>Belastung                        | s N<br>2<br>1<br>1<br>0<br>K<br>K | IAOO Globa<br>021<br>bis 12<br>00<br>ANT1000  | Al Bike North A<br>Kantine 000                        | America<br>、 隠 〜<br>ParLai | 🚺 6<br>t    | 2<br>2         | <ul> <li>Wert/E</li> <li>90.0</li> <li>60.0</li> <li>150.0</li> <li>150.0</li> </ul>                                                                                                    | Image: Second second second | Wert fix/BV<br>90.00<br>60.00<br>150.00<br>150.00<br>• 150.00            | Vähr<br>0,00<br>0,00<br>0,00<br>0,00         |
| Kostenrechnungskreis<br>Geschäftsjahr<br>Periode<br>Version<br>Kostenstelle<br>Kostenart/Beschr.<br>590000 Fremdleistung<br>699100 Arbeitskosten<br>Primäre Kosten<br>Leistungsunabhängige I<br>Belastung                        | s N<br>2<br>1<br>1<br>0<br>K      | IAOO Globa<br>021<br>bis 12<br>00<br>ANT1000  | al Bike North A<br>Kantine 000                        | V III V<br>ParLai          | 🚺 (6<br>t   | 2<br>2         | <ul> <li>Wert/E</li> <li>90.0</li> <li>60.0</li> <li>150.0</li> <li>150.0</li> <li>150.0</li> </ul>                                                                                                    | 3Währ =<br>000,00 =<br>100,00 = 100,00 = 100,000 = 100,000 = 100,0000 = 100,0000 = 100,0000 = 100,0000 = 100,00000 = 100,0000000000                             | Wert fix/BV<br>90.00<br>60.00<br>150.00<br>150.00<br>• 150.00            | Vähr<br>0,00<br>0,00<br>0,00<br>0,00         |
| Kostenrechnungskreis<br>Geschäftsjahr<br>Periode<br>Version<br>Kostenstelle<br>Kostenart/Beschr.<br>590000 Fremdleistung<br>699100 Arbeitskosten<br>Primäre Kosten<br>Leistungsunabhängige H<br>Belastung<br>Über-/ Unterdeckung | s N<br>2<br>1<br>0<br>K           | IAOO Globa<br>021<br>bis 12<br>00<br>ANT 1000 | al Bike North A<br>Kantine 000                        | Vmerica<br>V 職 V<br>ParLai | [1] (6<br>t | ع (5<br>د<br>د | <ul> <li>Wert/E</li> <li>90.0</li> <li>60.0</li> <li>150.0</li> <li>150.0</li> <li>150.0</li> <li>150.0</li> </ul>                                                                                                    | 3Wahr         2           00,00         -           00,000         -           00,000         -           00,000         -           000,000         -           000,000         -           000,000         -           000,000         -           000,000         -           000,000         -                                                                                                    | Wert fix/BV<br>90.00<br>60.00<br>150.00<br>150.00<br>• 150.00<br>• 50.00 | Vähr<br>0,00<br>0,00<br>0,00<br>0,00<br>0,00 |

MAIN1###

CAFE1###

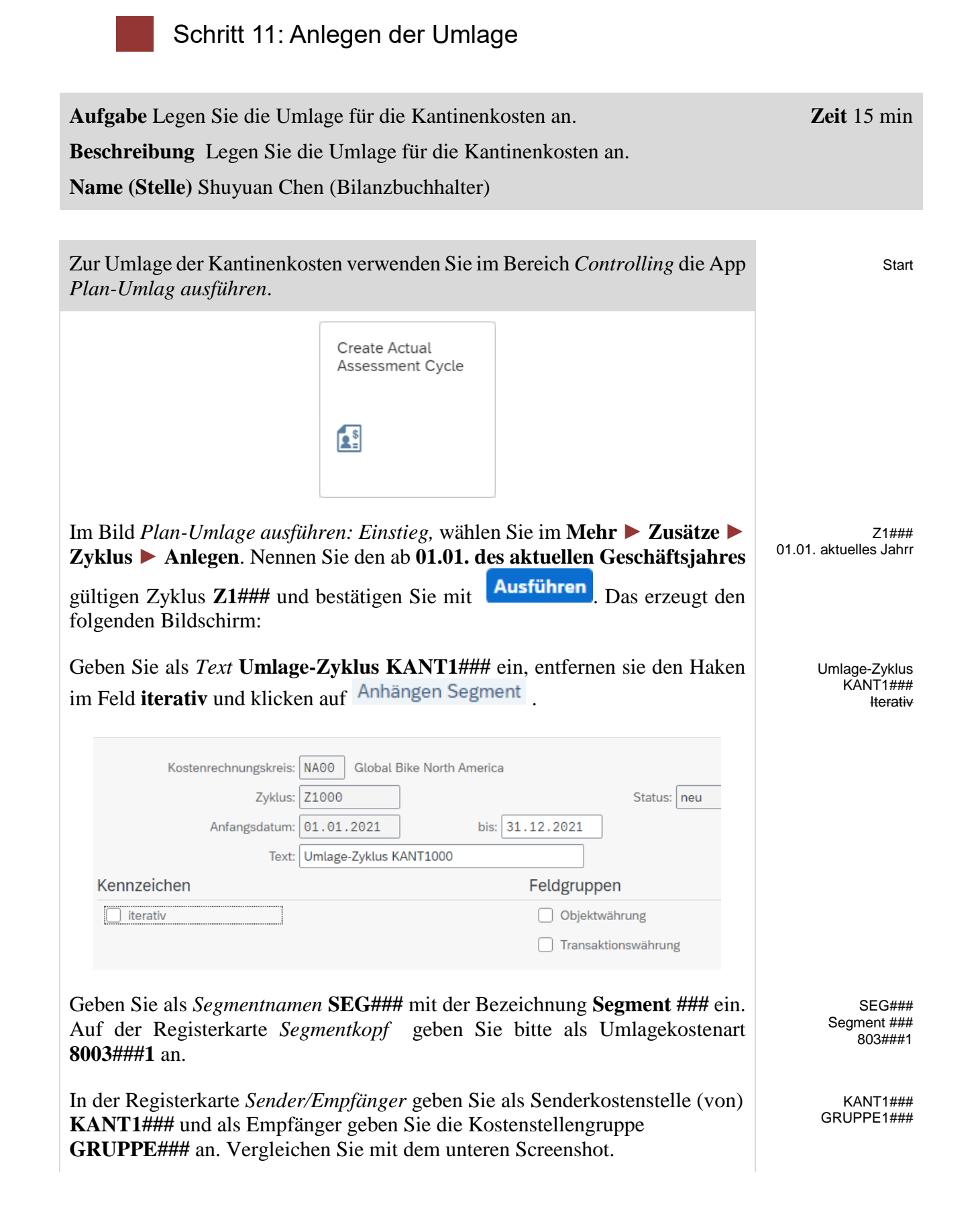

| Segmentkopf                                                       | Sender/Empfänger                                               | Senderwerte                                        | Empfängerbezugsbasis                                      | Empfängerge                           | wichtungsfaktoren                                      |                                                        |
|-------------------------------------------------------------------|----------------------------------------------------------------|----------------------------------------------------|-----------------------------------------------------------|---------------------------------------|--------------------------------------------------------|--------------------------------------------------------|
|                                                                   | von                                                            |                                                    | bis                                                       |                                       | Gruppe                                                 |                                                        |
| Sender                                                            |                                                                |                                                    |                                                           |                                       |                                                        |                                                        |
| Koster                                                            | stelle: KANT1000                                               | ]                                                  |                                                           |                                       |                                                        |                                                        |
| FunktB                                                            | ereich:                                                        |                                                    |                                                           |                                       |                                                        |                                                        |
| Kos                                                               | tenart:                                                        | ]                                                  |                                                           |                                       |                                                        |                                                        |
| Empfänger                                                         |                                                                |                                                    |                                                           |                                       |                                                        |                                                        |
| A                                                                 | uftrag:                                                        |                                                    |                                                           |                                       |                                                        |                                                        |
| Koster                                                            | stelle:                                                        | <br>]                                              |                                                           |                                       | GRUPPE1000                                             |                                                        |
| FunktB                                                            | ereich:                                                        |                                                    |                                                           |                                       |                                                        |                                                        |
| Koston                                                            | trägor                                                         |                                                    |                                                           |                                       |                                                        |                                                        |
|                                                                   |                                                                |                                                    |                                                           |                                       |                                                        |                                                        |
| Vählen Sie in<br>Wert Stati                                       | der Registerk                                                  | arte <i>Empfär</i><br>Ien Plan                     | ngerbezugsbas                                             | <i>is</i> im Feld                     | Art var. Anteile                                       | e Stat. Kennzahlen Plar                                |
| ie folgende                                                       | Meldung we                                                     | vist Sie dar                                       | auf hin, dass                                             | neue Fe                               | lder zur Pflege                                        | e c<br>EMP##                                           |
| ngeblendet w<br>elektionskrite                                    | verden. Bestät<br>erien die Vers                               | tigen Sie die<br>ion <b>0</b> und d                | e Meldung mit<br>ie statistische                          | . G<br>Kennzahl                       | eben Sie nun als<br>MA### ein.                         | 5                                                      |
| Segmentkopf S                                                     | ender/Empfänger S                                              | Senderwerte Em                                     | pfängerbezugsbasis                                        | Empfängergewic                        | htungsfaktoren                                         |                                                        |
| ezugsbasis                                                        |                                                                |                                                    |                                                           |                                       |                                                        |                                                        |
|                                                                   | Art var. Anteile                                               | e: 6 Statist. Kennzał                              | hlen Plan                                                 | $\sim$                                |                                                        |                                                        |
| Normie                                                            | erung neg. Bezugsbaser                                         | n: 1 Keine Normieru                                | ng                                                        | $\sim$                                |                                                        |                                                        |
| elektionskriterien                                                |                                                                |                                                    |                                                           |                                       |                                                        |                                                        |
|                                                                   | von                                                            |                                                    | bis                                                       |                                       | Gruppe                                                 |                                                        |
| Version                                                           | Θ                                                              |                                                    |                                                           |                                       |                                                        |                                                        |
| Stat.Kennzahl                                                     | MA000                                                          |                                                    |                                                           |                                       |                                                        |                                                        |
| Leistungsart                                                      |                                                                |                                                    |                                                           |                                       |                                                        |                                                        |
|                                                                   |                                                                |                                                    |                                                           |                                       |                                                        |                                                        |
| licken Sie au                                                     | f Sichern o                                                    | hne Prüfun                                         | g. Sie erhalter                                           | n die folg                            | ende Nachricht:                                        | :                                                      |
| )Zyklus Z10                                                       | 00, Anfangsda                                                  | atum 01.01.2                                       | 2021 wurde ges                                            | sichert De                            | etails anzeigen                                        |                                                        |
| der oberen<br>nrück zu<br>Ja                                      | linken Ecke<br>gehen. Bes                                      | des Bildscl<br>tätigen Si                          | hirms klicken<br>e die auftr                              | Sie drei<br>etende                    | mal auf 🗹 um<br>Nachricht mi                           | n<br>t                                                 |
| eben Sie im I<br>1 und drücker<br>cher, dass die<br>ngetragen sir | Bild <i>Plan-Un</i><br>n Sie Enter. E<br>e Periode 1 bi<br>nd. | <i>nlage ausfül</i><br>Entfernen Si<br>s 12 ausgev | <i>hren: Einstieg</i><br>e den Haken a<br>vählt und das a | im Feld Z<br>us Testlaı<br>ıktuelle G | Zyklus <b>Z1###</b><br>uf. Stellen Sie<br>æschäftsjahr | 1, 12<br>Aktuelles Jahı<br>Z1###<br><del>Testlau</del> |

| anumeter   | r                 |            |                      | Zusatzf | unktionen                             |
|------------|-------------------|------------|----------------------|---------|---------------------------------------|
| 1          | Kostenrechnungski | reis: NA00 | Global Bike North Am | 8       | Segmente für Testlauf sperren         |
|            | * Perio           | ode: 1     | bis: 12              |         | Belege und Simulationen anzeigen      |
|            | * Geschäftsj      | ahr: 2021  |                      | ۲       | Ausführungen im Schedule Manager zeig |
|            |                   |            |                      |         |                                       |
| Ablaufsteu | uerung            |            |                      |         |                                       |
| Hinterg    | rundverarbeitung  |            |                      |         |                                       |
| 🗌 Testlaut | f                 |            |                      |         |                                       |
| Detaillis  | sten              |            | Listenauswahl        |         |                                       |
|            |                   |            |                      |         |                                       |
|            |                   |            |                      |         |                                       |
| Zyklus     | Anfangsdat        |            |                      |         |                                       |

Das System sollte Ihnen mitteilen, dass die Verarbeitung fehlerfrei abgeschlossen wurde. Die Anzahl Sender sollte 1 und die Anzahl Empfänger 3 betragen.

| ngskreis<br>0<br>r<br>sdatum 0<br>M<br>2<br>sstatus E<br>wurde feh | 001 bis<br>201.01.2021<br>M<br>200000311<br>Echtlauf<br>Merfrei al   | NA00<br>0<br>012<br>2021<br>Standar<br>bgeschlo | rdumrech                                                              | inung :                                                                                                 | zum №                                                                                 | littelku                                                                                                    | rs                                                                                                    |                                                                                                    |
|--------------------------------------------------------------------|----------------------------------------------------------------------|-------------------------------------------------|-----------------------------------------------------------------------|----------------------------------------------------------------------------------------------------|---------------------------------------------------------------------------------------|----------------------------------------------------------------------------------------------------|----------------------------------------------------------------------------------------------------|----------------------------------------------------------------------------------------------------|
| 0<br>sdatum 0<br>M<br>2<br>sstatus E<br>wurde feh                  | 001 bis<br>201.01.2021<br>4<br>2000000311<br>Echtlauf<br>hlerfrei al | 0<br>012<br>2021<br>Standar<br>bgeschlo         | -dumrech<br>ossen                                                     | inung :                                                                                                 | zum M                                                                                 | littelku                                                                                                    | rs                                                                                                    |                                                                                                    |
| 0<br>sdatum 0<br>M<br>2<br>sstatus E<br>wurde feh                  | 001 bis<br>201.01.2021<br>M<br>2000000311<br>Echtlauf<br>Merfrei al  | 012<br>2021<br>Standar<br>bgeschlo              | -dumrech<br>ossen                                                     | inung :                                                                                                 | zum N                                                                                 | littelku                                                                                                    | rs                                                                                                    |                                                                                                    |
| r 0<br>sdatum 0<br>M<br>2<br>sstatus E<br>wurde feh                | 200000311<br>200000311<br>Echtlauf<br>hlerfrei al                    | 2021<br>Standar<br>bgeschlo                     | dumrech<br>ossen                                                      | inung :                                                                                                 | zum №                                                                                 | littelku                                                                                                    | rs                                                                                                    |                                                                                                    |
| sdatum 0<br>M<br>2<br>sstatus E<br>wurde feh                       | 01.01.2021<br>4<br>200000311<br>Echtlauf<br>hlerfrei al              | Standar                                         | ossen                                                                 | inung :                                                                                                 | zum M                                                                                 | littelku                                                                                                    | rs                                                                                                    |                                                                                                    |
| M<br>2<br>sstatus E<br>wurde feh<br>Anfangsdat                     | M<br>200000311<br>Echtlauf<br>Dlerfrei al                            | Standar                                         | ossen                                                                 | inung :                                                                                                 | zum №                                                                                 | littelku                                                                                                    | rs                                                                                                    |                                                                                                    |
| 2<br>sstatus E<br>wurde feh<br>Anfangsdat                          | 200000311<br>Echtlauf<br>Derfrei al                                  | bgeschlo                                        | ossen                                                                 |                                                                                                    |                                                                                       |                                                                                                    |                                                                                                    |                                                                                                    |
| sstatus E<br>wurde feh<br>Anfangsdat                               | Echtlauf<br>Nerfrei al                                               | bgeschlo                                        | ossen                                                                 |                                                                                                    |                                                                                       |                                                                                                    |                                                                                                    |                                                                                                    |
| wurde feh<br>Anfangsdat                                            | nlerfrei al                                                          | bgeschlo                                        | ossen                                                                 |                                                                                                    |                                                                                       |                                                                                                    |                                                                                                    |                                                                                                    |
|                                                                    |                                                                      |                                                 |                                                                       |                                                                                                    | -                                                                                     |                                                                                                    | _                                                                                                    |                                                                                                    |
| 01.01.2021                                                         | L Umlage-Zy                                                          | yklus KA                                        | NT1000                                                                |                                                                                                    | U                                                                                     |                                                                                                    | 1                                                                                                    | 3                                                                                                    |
| iken Eck<br>er Liste 1<br>SAP u                                    | ke des Bi<br>mit                                                     | ildschi<br>Ja<br>s SAP                          | rms k<br>Fiori                                                        | licke                                                                                                   | en Si                                                                                 | ie auf                                                                                                    | <b>K</b> u                                                                                                    | nd bestät<br>ikehren.                                                                                                    |
|                                                                    | ken Eck<br>r Liste                                                   | ken Ecke des B<br>r Liste mit                   | 1.01.2021 Umlage-Zyklus KA<br>ken Ecke des Bildschi<br>r Liste mit Ja | 1.01.2021 Umlage-Zyklus KANT1000<br>ken Ecke des Bildschirms k<br>r Liste mit Ja<br>um in das SAP Fiori | 1.01.2021 Umlage-Zyklus KANT1000<br>ken Ecke des Bildschirms klicke<br>r Liste mit Ja | 1.01.2021       Umlage-Zyklus KANT1000       U         ken Ecke des Bildschirms klicken Signation       Ja         r Liste mit       Ja         um in das SAP Fiori launchpa | 1.01.2021       Umlage-Zyklus KANT1000       U         ken Ecke des Bildschirms klicken Sie auf         r Liste mit       Ja         Ja       Ja         um in das SAP Fiori launchpad zurü | 1.01.2021       Umlage-Zyklus KANT1000       U       1         ken Ecke des Bildschirms klicken Sie auf  um       um       Image: Comparison of the second second seco |

## Schritt 12: Überprüfen der Umlageergebnisse

| Aufgabe Überprüfen Sie die Ergebnisse der Umlage.                                                            | <b>Zeit</b> 10 min |  |
|----------------------------------------------------------------------------------------------------|--------------------|--|
| Beschreibung Überprüfen Sie die Ergebnisse der Umlage.                                                       |                    |  |
| Name (Stelle) Shuyuan Chen (Bilanzbuchhalter)                                                                |                    |  |
|                                                                                                    |                    |  |
| Um den Bericht zu öffnen, wählen Sie im Bereich Controlling die App<br>Planübersicht - Rentabilitätsanalyse. | Start              |  |
| Planübersicht<br>Rentabilitätsanalyse                                                                        |                    |  |
|                                                                                                    |                    |  |
| Im Bild <i>Planungsübersicht: Einstieg</i> , suchen Sie bitte Ihre Kostenstelle für die                      | MONT1###           |  |

Montage (**MONT1**###) mit der F4-Hilfe. Sofern noch nicht ausgefüllt, geben Sie bitte das **laufende Geschäftsjahr**, Perioden **1 bis 12** und Version **0** als

Berichtsparameter ein. Klicken Sie auf <sup>C</sup> Ausführen</sup> und überprüfen Sie die Ergebnisse der Umlage.

| Kostenrechnungskreis<br>Geschäftsjahr<br>Periode<br>Version<br>Kostenstelle | NA00 Globa<br>2021<br>1 bis 12<br>000<br>MONT1000 | al Bike North A<br>Montage 000 | merica    |       |              |    |                 |              |       |    |
|-----------------------------------------------------------------------------|---------------------------------------------------|--------------------------------|-----------|-------|--------------|----|-----------------|--------------|-------|----|
| Q   <b>1</b> 7 Q Q (                                                        | 7 ->   🖶                                          | ) ( v                          | / ₩~   [] | 66) 🛃 | r 🖪 🔀        |    |                 |              |       |    |
| Kostenart/Beschr.                                                           | Art                                               | ParObjekt                      | ParLart   | Б     | Wert/BWähr   | Е  | Wert fix/BWähr  | Menge gesamt | Menge | ME |
| 8030001 Umlage KANT1000                                                     | KST                                               | KANT1000                       |           |       | 90.000,00    |    | 90.000,00       |              |       |    |
| Umlage                                                                      |                                                   |                                |           | 1.1   | 90.000,00    | •  | 90.000,00       |              |       |    |
| 8030002 Umlage WART100                                                      | D LEI                                             | WART1000                       | W000      |       | 0,00         |    | 0,00            | 600          | 600   | н  |
| Leistungsaufnahme                                                           |                                                   |                                |           | 1.1   | 0,00         | •  | 0,00            |              |       |    |
| Leistungsunabhängige Kost                                                   | en                                                |                                |           |       | 90.000,00    | •  | 90.000,00       |              |       |    |
| 6991000 Arbeitskosten                                                       |                                                   |                                |           |       | 150.000,00   |    | 0,00            |              |       |    |
| M000 Montagestunden 0                                                       | 00                                                |                                |           | 1.1   | 150.000,00   | ۰. | 0,00            |              |       |    |
| Leistungsabhängige Kosten                                                   |                                                   |                                |           | 1.11  | 150.000,00   | •  | • 0,00          |              |       |    |
| Belastung                                                                   |                                                   |                                |           |       | 240.000,00   |    | • • 90.000,00   |              |       |    |
| 8030003 Umlage MONT100                                                      | 0                                                 |                                |           |       | 0,00         |    | 0,00            | 6.000-       | 0     | Н  |
| M000 Montagestunden 0                                                       | 00                                                |                                |           | 1.1   | 0,00         | ۰. | 0,00            |              |       |    |
| Leistungsverrechnung                                                        |                                                   |                                |           | 1.11  | 0,00         | •  | • 0,00          |              |       |    |
| Entlastung                                                                  |                                                   |                                |           |       | 0,00         | •  | • • 0,00        |              |       |    |
| Über-/ Unterdeckung                                                         |                                                   |                                |           |       | • 240.000,00 |    | • • • 90.000,00 |              |       |    |

Wiederholen Sie den obigen Vorgang und sehen Sie sich auch die Ergebnisse für die Wartungs- (WART1###) und Kantinenkostenstelle (KANT1###) an.

MONT1### Aktuelles Jahr 1 12 0

> WART### KANT###

Die Wartungs- und die Montagekostenstelle sollten durch die Kantinenumlage mit 30.000 bzw. 90.000 belastet und die Kantinenkosten-stelle hingegen mit 120.000 entlastet worden sein. Damit verbleiben 30.000 bei KANT1###.

Ihnen wird hierbei auffallen, dass die Leistungsaufnahmen und Leistungsverrechnungen der Kostenstellen MONT1### und WART1### noch mit Null bewertet sind, obwohl bereits alle Mengenangaben vorhanden sind. Das liegt daran, dass bisher keine Tarife für die betroffenen Leistungsarten geplant wurden. Dies wird im nächsten Schritt vollzogen.

Klicken Sie auf <sup>SAPT</sup> um in das SAP Fiori launchpad zurückzukehren.

Bestätigen Sie eventuell auftretende Browserwarnungen mit

# Schritt 13: Tarifermittlung der beiden Leistungsarten

| Aufgabe Ermitteln Sie die Tarife der Leistungsarten.                                                                                                    | Zeit 5 min                                                          |
|----------------------------------------------------------------------------------------------------|---------------------------------------------------------------------|
| Beschreibung Ermitteln Sie die Tarife der Leistungsarten.                                                                                                    |                                                                     |
| Name (Stelle) Shuyuan Chen (Bilanzbuchhalter)                                                                                                    |                                                                     |
|                                                                                                    |                                                                     |
| Um Tarife von Leistungsarten zu kalkulieren, verwenden Sie im Bereich Controlling die App Plantarif-Ermittlung ausführen.                                                                                                    | Start                                                               |
| Plantarif-Ermittlung<br>ausführen                                                                                                    |                                                                     |
| Wählen Sie im folgenden Bild der Feldgruppe Kostenstellen den ersten<br>Radiobutton (Kostenstellengruppe) aus und tragen Sie Ihre<br>Kostenstellengruppe GRUPPE### ein. Wählen Sie die Perioden 1 bis 12 aus<br>dem aktuellen Geschäftsjahr. Entfernen Sie den Haken aus Testlauf und<br>wählen Sie Ausführen. | GRUPPE1###<br>0<br>1<br>12<br>Aktuelles Jahr<br><del>Testlauf</del> |
| <ul> <li>alle Kostenstellen</li> </ul>                                                                                                    |                                                                     |
| Parameter                                                                                                    |                                                                     |
| Version: 0     * Version: 1     bis: 12     * Geschäftsjahr: 2021  Ablaufsteuerung Hintergrundverarbeitung                                                                                                    |                                                                     |
| <ul> <li>Timbergruhaverarbeitung</li> <li>Testlauf</li> <li>Ø Detaillisten</li> <li>mit Fixkosten-Vorverteilung</li> </ul>                                                                                                    |                                                                     |
| Klicken Sie auf $\checkmark$ (Weiter), um sich die Berechnung anzusehen. Wenn alles korrekt funktioniert hat, meldet das SAP-System, dass die Verarbeitung fehlerfrei abgeschlossen wurde.                                                                                                    |                                                                     |

## FALLSTUDIE

| Kostenrechnungskreis         | NAOO            | Global B  | like  | North America               |
|------------------------------|-----------------|-----------|-------|-----------------------------|
| Version                      | 0               |           |       |                             |
| Geschäftsjahr                | 2021            |           |       |                             |
| Periode                      | 001             | bis       | 0     | 12                          |
| KostStellengruppe            | GRUPPE1000      |           |       |                             |
| Tarifermittlung Plan         | 2               | Durchsch  | nitt  | starif                      |
| Währung                      | USD             | US Ameri  | kani  | sche Dollar                 |
| Kurstyp                      | М               | Standard  | lumre | chnung zum Mittelkurs       |
| Wertstellungsdatum           | 01.01.2021      |           |       |                             |
|                              |                 |           |       |                             |
| Verarbeitungsstatus          | Echtlauf        |           |       |                             |
| Anzahl Nachrichten           | 1               |           |       |                             |
| Max. Kategorie               | Information     |           |       |                             |
|                              |                 |           |       |                             |
| Verarbeitung wurde fo        | ehlerfrei abg   | geschloss | en    |                             |
|                              |                 |           |       |                             |
|                              | 200000212       |           |       |                             |
| Betegnummer von              | 200000313       |           |       |                             |
|                              | 200000312       |           |       |                             |
| Notieren Sie die vom Sy      | stem ermitte    | elten Tar | rife  | für Ihre Leistungsarten:    |
| Torif gogget für MONT        | 1### und L      | istungoo  | ant N | <b>/</b> ###•               |
| Talli gesallit fui MONT      | 1 # # #  und Lo | eistungsa |       | и <del>тт</del>             |
|                              |                 |           |       |                             |
| Tarif gesamt für WART        | 1### und Le     | eistungsa | art V | V###:                       |
|                              |                 | U         |       |                             |
| Klicken Sie auf <b>SAP</b> u | m in das SA     | P Fiori l | laun  | chpad zurückzukehren.       |
|                              |                 |           |       | -                           |
| Bestätigen Sie eventuell     | auftretende     | Browser   | rwa   | rnungen mit <sup>ok</sup> . |
|                              |                 |           |       | 0                           |
|                              |                 |           |       |                             |

# Schritt 14: Prüfen Auswirkungen Tarifermittlung

| Aufgabe Überprüfen Sie die Ergebnisse der Tarifermittlung.Zeit 5 minBeschreibung Überprüfen Sie die Ergebnisse der Tarifermittlung.Name (Stelle) Shuyuan Chen (Bilanzbuchhalter)                                                                                                |                                                     |                                 |                                                    |                                           |                            |                                  |                   |
|----------------------------------------------------------------------------------------------------|-----------------------------------------------------|---------------------------------|----------------------------------------------------|-------------------------------------------|----------------------------|----------------------------------|-------------------|
| Um den Bericht z<br>Planübersicht - R                                                                                                    | Start                                               |                                 |                                                    |                                           |                            |                                  |                   |
|                                                                                                    |                                                     | Planübers<br>Rentabilitä        | sicht<br>tsanalyse                                 |                                           |                            |                                  |                   |
| Im Bild <i>Planungsübersicht: Einstieg</i> , suchen Sie bitte Ihre Kostenstelle für die<br>Montage ( <b>KANT1###</b> ) mit der F4-Hilfe. Sofern noch nicht ausgefüllt, geben<br>Sie bitte das <b>laufende Geschäftsjahr</b> , Perioden <b>1 bis 12</b> und Version <b>0</b> als |                                                     |                                 |                                                    |                                           |                            |                                  |                   |
| Berichtsparamete<br>Ergebnisse der U                                                                                                    | r ein. Klicke<br>mlage.                             | en Sie au                       | f 🕞 Ausfü                                          | hren und                                  | überprüfe                  | en Sie di                        | ie                |
| für die Wartungs-<br>Der Bericht für d<br>aussehen.                                                                                                    | den obigen<br>- (WART1#<br>lie Montagel             | vorgang<br>##) und<br>kostenste | und senen<br>Montageko<br>elle sollte v            | Sie sich au<br>ostenstelle<br>vie im folg | ( <b>MONT</b><br>genden So | rgebniss<br>1###) an<br>creensho | n. MONT1###<br>Dt |
| Kostenrechnungskreis     NA0       Geschäftsjahr     2021       Periode     1 bis       Version     000       Kostenstelle     MON                                                                                                    | 0 Global Bike North Ame<br>12<br>IT1000 Montage 000 | rica                            |                                                    |                                           |                            |                                  |                   |
|                                                                                                    | ] @ <b>&amp;</b> ∨ 9∨                               | <u>₩</u> ~ 16                   |                                                    | J                                         |                            |                                  |                   |
| Kostenart/Beschr.<br>8030001 Umlage KANT1000                                                                                                    | Art ParObjekt<br>KST KANT1000                       | ParLart                         | Wert/BWähr<br>90.000.00                            | Wert fix/BWähr<br>90.000.00               | Menge gesamt               | Menge ME                         |                   |
| Umlage                                                                                                    |                                                     |                                 | • 90.000,00                                        | • 90.000,00                               |                            |                                  |                   |
| 8030002 Umlage WART1000                                                                                                    | LEI WART1000                                        | W000                            | 30.000,00                                          | 30.000,00                                 | 600                        | 600 H                            |                   |
| Leistungsunabhängige Kosten                                                                                                    |                                                     |                                 | <ul> <li>120.000,00</li> </ul>                     | • 120.000,00                              |                            |                                  |                   |
| 6991000 Arbeitskosten                                                                                                    |                                                     |                                 | 150.000,00                                         | 0,00                                      |                            |                                  |                   |
| M000 Montagestunden 000                                                                                                    |                                                     |                                 | <ul> <li>150.000,00</li> <li>150.000.00</li> </ul> | • 0,00                                    |                            |                                  |                   |
| Belastung                                                                                                    |                                                     |                                 | • • • 270.000,00                                   | • • • 120.000,00                          |                            |                                  |                   |
| 8030003 Umlage MONT1000                                                                                                    |                                                     |                                 | 270.000,00-                                        | 120.000,00-                               | 6.000-                     | 0 H                              |                   |
| M000 Montagestunden 000                                                                                                    |                                                     |                                 | 270.000,00-                                        | • 120.000,00-                             |                            |                                  |                   |
| Entlastung                                                                                                    |                                                     |                                 | 270.000,00-                                        | • • 120.000,00-                           |                            |                                  |                   |
| Über-/ Unterdeckung                                                                                                    |                                                     |                                 | •••• 0,00                                          | • • • • 0,00                              |                            |                                  |                   |

Sie können sehen, dass sich die Kantinenkosten und die Verrechnung von der Wartungskostenstelle auf 120.000 belaufen. Dazu kommen Fertigungslöhne in Höhe von 150.000. Bei einer Gesamtausbringung von 6.000 Stunden ergibt sich für die Montagestunde ein Satz von 45,00.

Klicken Sie auf **SAP** um in das SAP Fiori launchpad zurückzukehren.

Bestätigen Sie eventuell auftretende Browserwarnungen mit

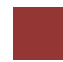

#### CO-CCA Herausforderung

Lernziel Verstehen und Ausführen eines Kostenstellenrechnungsprozess. Zeit 45 Min

**Motivation** Nachdem Sie die Fallstudie *Kostenstellenrechnung* nun erfolgreich beendet haben, sollten Sie in der Lage sein, folgende Aufgabe eigenständig zu lösen.

**Szenario** Die Kosten der Kantine haben Sie bereits auf die Kostenstellen umgelegt. Jetzt sollen anfallende Energiekosten auf die Kostenstellen Montage und Wartung verteilt werden.

Beide Kostenstellen teilen sich eine 3000qm große Fläche, weswegen die Stromkosten anteilig verteilt werden sollen. Behalten Sie dabei die ursprüngliche Kostenart bei. Gehen Sie bei Ihrer Kalkulation von einer Nutzung im Verhältnis drei (Montage) zu eins (Wartung) aus.

Sammeln Sie die angefallenen Stromkosten in Höhe von 45.000 USD auf einer geeigneten, neuen Hilfskostenstelle (z.B. KS-ST###) im Hierarchiebereich N4000. Nutzen Sie dabei die Kostenart 7510000. Verteilen Sie anschließend die Kosten auf beide Empfängerkostenstellen.

**Hinweis** Da diese Aufgabe an die *Kostenstellenrechnung* Fallstudie angelehnt ist, können Sie diese als Hilfestellung nutzen. Es wird jedoch empfohlen diese fortführende Aufgabe ohne Hilfe zu bewerkstelligen, um so Ihr erworbenes Wissen auf die Probe zu stellen.

Wählen Sie an den entsprechenden Stellen eine geeignete Kostenart und beachten Sie den Unterschied zwischen Umlage und Verteilung in der Auswahl der Transaktionen.

| Plan Umlage                                                                                           | Plan Verteilung                                           |  |  |
|----------------------------------------------------------------------------------------------------|-----------------------------------------------------------|--|--|
| Umlage der primären und sekundären Kosten                                                             | Umlage der Primärkosten                                   |  |  |
| Verrechnung über eine Umlagekostenart<br>(nach Kombination aller ursprünglichen<br>Primärkostenarten) | Getrennte Zuordnung mit ursprünglicher<br>Primärkostenart |  |  |

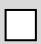